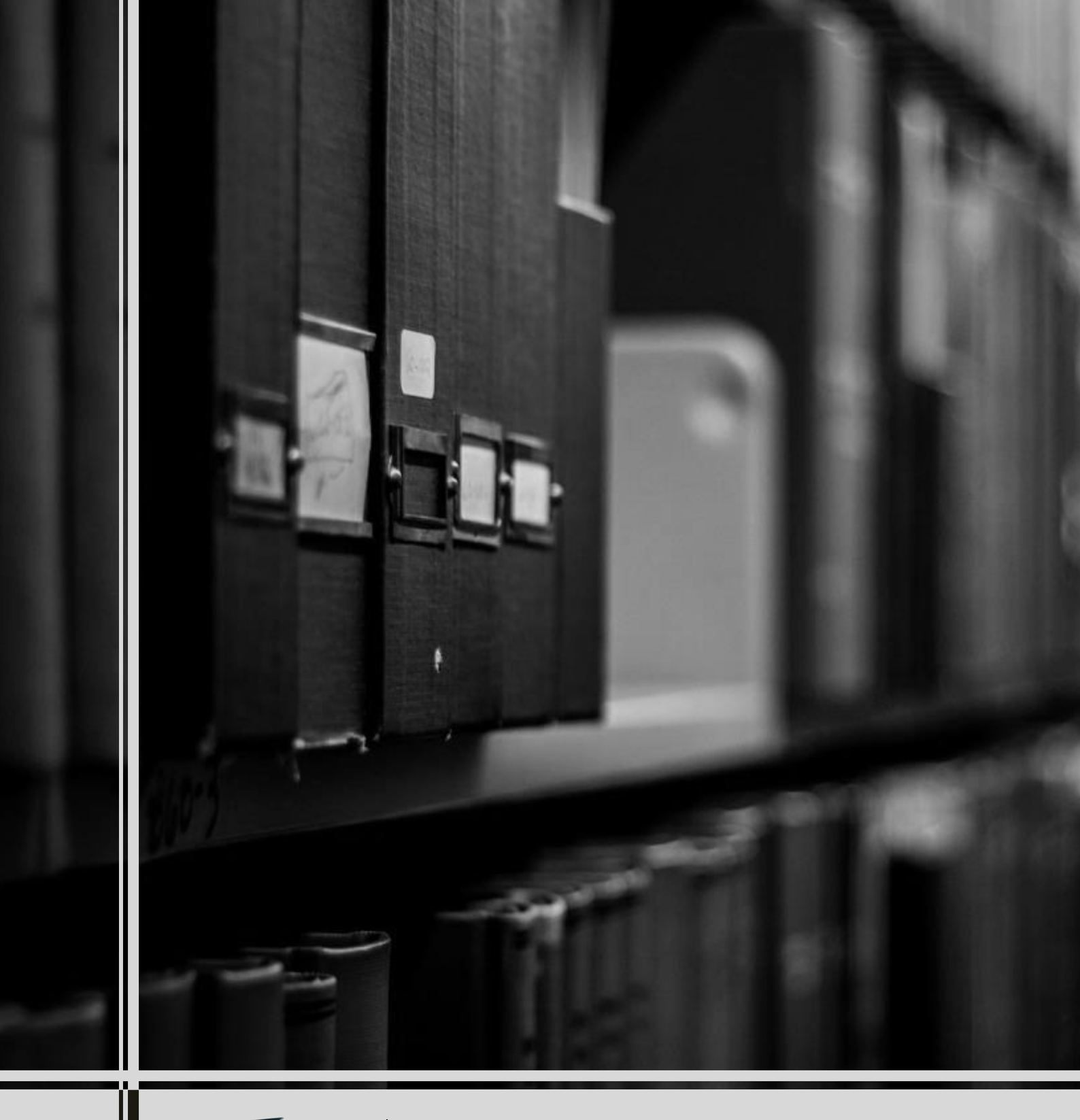

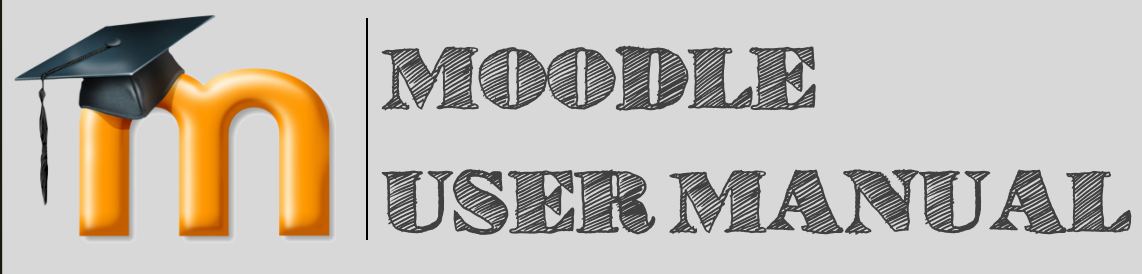

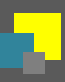

# Daftar Isi

| Daftar Is | si     |                                      | i |
|-----------|--------|--------------------------------------|---|
| Daftar G  | amba   | ۱۲ ii                                | i |
| 1 Per     | ndahu  | luan2                                | 2 |
| 1.1       | Ten    | tang Produk2                         | 2 |
| 1.2       | Tuju   | Jan2                                 | 2 |
| 2 Me      | emulai | Aplikasi                             | 2 |
| 2.1       | Log    | in                                   | 3 |
| 2.2       | Log    | out4                                 | 1 |
| 3 Adı     | minist | rator5                               | 5 |
| 3.1       | Mer    | nbuat Akun Pengguna5                 | 5 |
| 3.2       | Pen    | gaturan Profil7                      | 7 |
| 3.3       | Fror   | nt page settings                     | 3 |
| 3.4       | Cou    | rse                                  | ) |
| 3.4       | .1     | Membuat Course                       | ) |
| 3.4       | .2     | Mengatur courses dan categories11    | 1 |
| 3.4       | .3     | Pengaturan Course Tertentu12         | 2 |
| 3.4       | .4     | Pengelolaan Partisipan pada Course15 | 5 |
| 3.5       | Blog   | g16                                  | 5 |
| 3.6       | Not    | e18                                  | 3 |
| 3.7       | Cale   | endar19                              | ) |
| 3.8       | Mes    | ssaging21                            | 1 |
| 3.8       | .1     | Mengirim Pesan22                     | 2 |
| 3.9       | Bad    | ges22                                | 2 |
| 3.9       | .1     | Badges settings23                    | 3 |
| 3.9       | .2     | Manage badges23                      | 3 |
| 3.9       | .3     | Add a new badges26                   | 5 |
| 3.10      | Gra    | des27                                | 7 |
| 3.1       | 0.1    | General settings                     | 3 |
| 3.1       | 0.2    | Grade category settings28            | 3 |
| 3.1       | 0.3    | Grade item settings                  | ) |
| 3.1       | 0.4    | Scales29                             | ) |
| 3.1       | 0.5    | Letters                              | ) |
| 3.1       | 0.6    | Report settings                      | ) |
| 3.11      | Adn    | ninistrasi Course                    | ) |
| 3.1       | 1.1    | Course default settings              | ) |

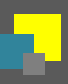

| 3.11.2   | Course request        | 32 |
|----------|-----------------------|----|
| 3.11.3   | Backups               | 32 |
| 3.11.4   | Upload courses        | 34 |
| 3.12 Q   | uestion Bank          | 34 |
| 3.12.1   | Questions             | 34 |
| 3.12.2   | Categories            |    |
| 3.12.3   | Import                | 37 |
| 3.12.4   | Export                |    |
| 3.13 Pr  | rivate Files          |    |
| 3.14 Pa  | articipant Management | 41 |
| 4 Refere | nces                  | 42 |

# **Daftar Gambar**

| Gambar 1.2-1 Tampilan halaman awal Moodle                                                 | 2  |
|-------------------------------------------------------------------------------------------|----|
| Gambar 2.1-1 Tampilan halaman awal Moodle                                                 | 3  |
| Gambar 2.1-2 Tampilan form <i>log in</i>                                                  | 4  |
| Gambar 2.2-1 Tampilan menu pengguna                                                       | 4  |
| Gambar 2.2-2 Tampilan opsi <i>log out</i> yang ada di bagian bawah halaman Moodle         | 5  |
| Gambar 3.1-1 Tampilan menu Administration                                                 | 6  |
| Gambar 3.1-2 Tampilah <i>form</i> isian akun pengguna baru                                | 6  |
| Gambar 3.2-1 Tampilan menu "Administration"                                               | 7  |
| Gambar 3.2-2 Tampilan halaman "Edit profile"                                              | 8  |
| Gambar 3.3-1 Dropdown menu "Front page settings"                                          | 9  |
| Gambar 3.4-1 Menu "Navigation"                                                            | 9  |
| Gambar 3.4-2 Tampilan halaman "Courses"                                                   | 10 |
| Gambar 3.4-3 Halaman konfigurasi <i>course</i>                                            | 10 |
| Gambar 3.4-4 Tampilah halaman "Add a new course"                                          | 10 |
| Gambar 3.4-5 Tampilan halaman "Manage Courses"                                            | 11 |
| Gambar 3.4-6 Menu tambahan "Administration" untuk halaman "Manage courses and categories" | 12 |
| Gambar 3.4-7 Halaman <i>course</i>                                                        | 13 |
| Gambar 3.4-8 Halaman course dengan turn editing on mode                                   | 13 |
| Gambar 3.4-9 Halaman pengaturan sesi pada <i>course</i>                                   | 14 |
| Gambar 3.4-10 <i>Pop-up option</i>                                                        | 14 |
| Gambar 3.4-11 Pop-up enrolment                                                            | 15 |
| Gambar 3.4-12 Tipe <i>role</i> pada <i>course</i>                                         | 15 |
| Gambar 3.4-13 Halaman editing partisipan                                                  | 16 |
| Gambar 3.5-1 Dropdown menu "Site page" pada menu "Navigation"                             | 16 |
| Gambar 3.5-2 Tampilah halaman "Site blogs"                                                | 17 |
| Gambar 3.5-3 Tampilah halaman "Site blogs"                                                | 17 |
| Gambar 3.5-4 Halaman "Add a new entry"                                                    | 18 |
| Gambar 3.6-1 <i>Dropdown menu</i> My Profile                                              | 18 |
| Gambar 3.6-2 Halaman note                                                                 | 19 |
| Gambar 3.7-1 Dropdown menu "Site page" pada menu "Navigation"                             | 19 |
| Gambar 3.7-2 Halaman "Calendar"                                                           | 20 |
| Gambar 3.7-3 Menu "Events Key"                                                            | 20 |
| Gambar 3.7-4 Halaman "New Event"                                                          | 20 |
| Gambar 3.7-5 Calendar preferences                                                         | 21 |
| Gambar 3.8-1 <i>Dropdown menu</i> pengguna                                                | 22 |
| Gambar 3.8-2 Halaman pesan                                                                | 22 |
| Gambar 3.9-1 Dropdown menu Badges                                                         | 23 |
| Gambar 3.9-2 Tampilan halaman "Badges settings"                                           | 23 |
| Gambar 3.9-3 Tampilan halaman "Manage badges"                                             | 24 |
| Gambar 3.9-4 Halaman detail <i>badges</i>                                                 | 24 |
| Gambar 3.9-5 Tampilan halaman "Edit detail" <i>badges</i>                                 | 25 |
| Gambar 3.9-6 Tampilan halaman "Criteria" <i>badges</i>                                    | 25 |

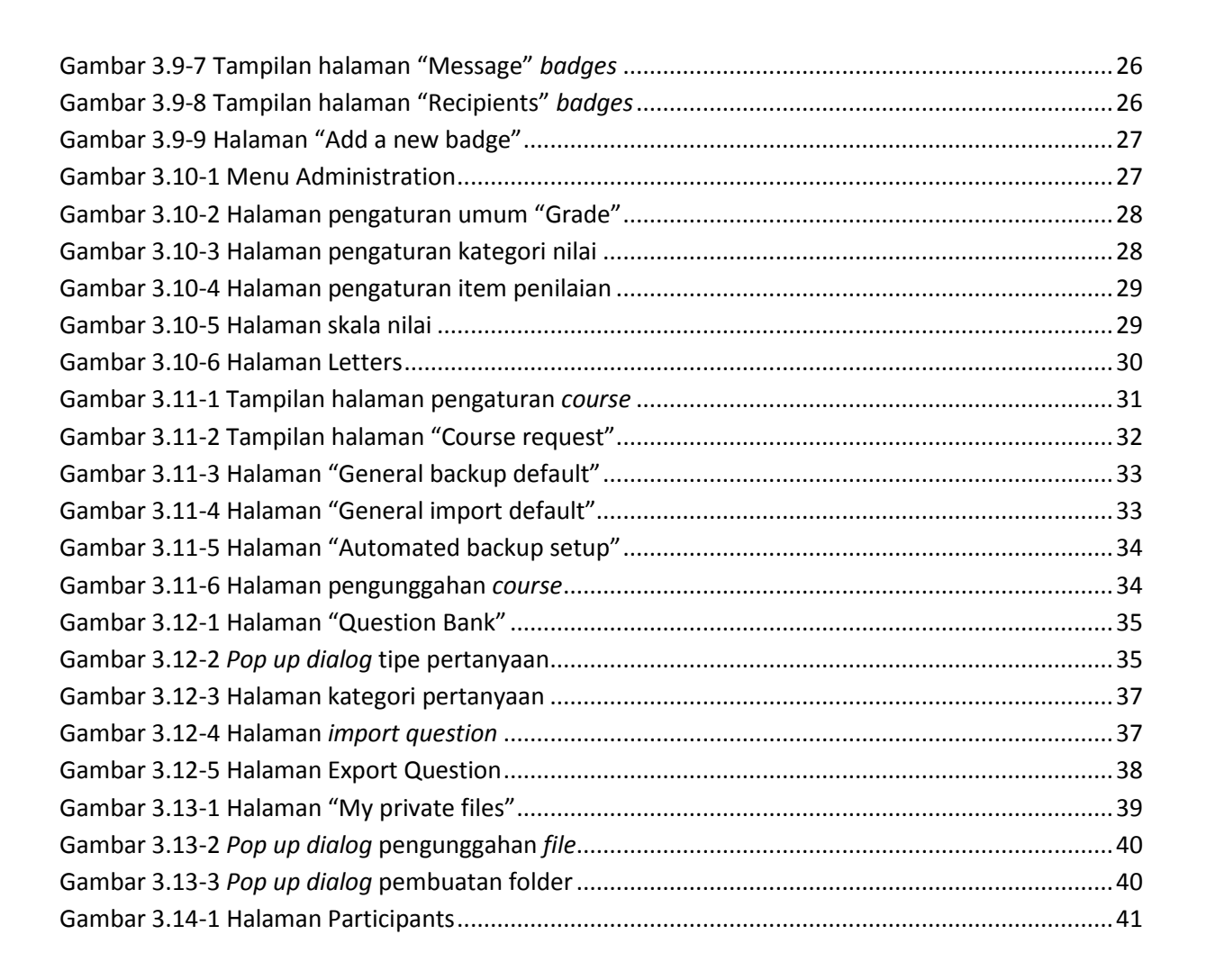

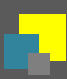

# **Revision History**

| Date              | Version | Description          | Author                 |
|-------------------|---------|----------------------|------------------------|
| November 29, 2014 | 1.0     | Pembuatan User Guide | Augviona Brillianty S. |
| January 3, 2014   | 2.0     | Perbaikan User Guide | Augviona Brillianty S. |

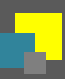

# 1 Pendahuluan

#### 1.1 Tentang Produk

**MOODLE** (*Modular Object-Oriented Dynamic Learning Environment*) merupakan perangkat lunak open source yang berbasis web. *Moodle* merupakan salah satu aplikasi pembelajaran yang memanfaatkan teknologi informasi, yang dikenal dengan konsep pembelajaran elektronik atau *elearning. Moodle* dapat diinstal di komputer dan sistem operasi apapun yang bisa menjalankan PHP dan mendukung *database* SQL.

#### 1.2 Tujuan

Aplikasi ini dibuat untuk mendukung kegiatan belajar mengajar yang dilakukan melalui internet.

# 2 Memulai Aplikasi

Untuk memulai aplikasi Moodle, pengguna dapat mengakses alamat \_\_\_\_\_\_. Sistem akan menampilkan halaman sebagai berikut :

|            |     |  |                |                         |       |  |      |      | You   | are no  | t logge | ed in. | (Log ir |
|------------|-----|--|----------------|-------------------------|-------|--|------|------|-------|---------|---------|--------|---------|
|            |     |  |                |                         |       |  |      |      |       |         |         |        |         |
| NAVIGATION | - < |  |                |                         |       |  | CALE | NDAR |       |         |         |        | - <     |
| Home       |     |  |                |                         |       |  |      |      | Nover | mber 20 | 014     |        |         |
| Courses    |     |  |                |                         |       |  | Sun  | Mon  | Tue   | Wed     | Thu     | Fri    | Sat     |
|            |     |  |                |                         |       |  |      |      |       |         |         |        | 1       |
|            |     |  |                |                         |       |  | 2    | 3    | 4     | 5       | 6       | 14     | 8       |
|            |     |  |                |                         |       |  | 16   | 17   | 18    | 19      | 20      | 21     | 22      |
|            |     |  |                |                         |       |  | 23   | 24   | 25    | 26      | 27      | 28     | 29      |
|            |     |  |                |                         |       |  | 30   |      |       |         |         |        |         |
|            |     |  |                |                         |       |  |      |      |       |         |         |        |         |
|            |     |  | You are not lo | ogged in. (Log<br>oodle | j in) |  |      |      |       |         |         |        |         |
|            |     |  |                |                         |       |  |      |      |       |         |         |        |         |
|            |     |  |                |                         |       |  |      |      |       |         |         |        |         |
|            |     |  |                |                         |       |  |      |      |       |         |         |        |         |
|            |     |  |                |                         |       |  |      |      |       |         |         |        |         |
|            |     |  |                |                         |       |  |      |      |       |         |         |        |         |

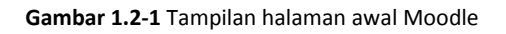

Pada halaman awal, akan ditampilkan menu sebagai berikut :

- 1. Navigation
- 2. Calendar
- 3. Log in

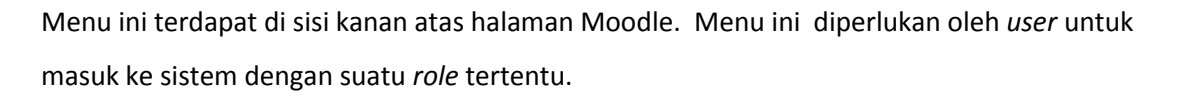

Menu dan tampilan di halaman awal tersebut, bisa diubah dan dikustomisasi oleh *admin* pada tahap selanjutnya.

## 2.1 Log in

Fitur ini digunakan oleh pengguna untuk bisa mengakses sistem sesuai dengan *role* masingmasing. Langkah-langkah yang dilakukan adalah sebagai berikut :

1) Pilih menu "Log in" yang ada pada sisi kanan atas halaman atau pada bagian bawah halaman.

| AVIGATION |     |         |                         |   |      |       |         |      |            |     |
|-----------|-----|---------|-------------------------|---|------|-------|---------|------|------------|-----|
| AVIGATION | - < |         |                         |   | ALEN | JAR   |         |      |            |     |
| ome       |     |         |                         | • | (    | N     | ovember | 2014 |            |     |
| Courses   |     |         |                         |   | Sun  | Mon 1 | ue We   |      | u Fri      | Sat |
|           |     |         |                         |   |      |       |         |      | -          | 1   |
|           |     |         |                         |   | 2    | 3     | 4 5     |      | . <u>(</u> | 8   |
|           |     |         |                         |   | 9    | 10    | 10 10   | 2    | 0 14       | 15  |
|           |     |         |                         |   | 23   | 24    | 25 26   | 2    | 21         | 22  |
|           |     |         |                         |   | 30   | 24    | 20 20   | -    | 20         | 23  |
|           |     |         |                         |   |      |       |         |      |            |     |
|           |     | You are | not logged in. (Log in) |   |      |       |         |      |            |     |
|           |     |         |                         |   |      |       |         |      |            |     |
|           |     |         |                         |   |      |       |         |      |            |     |
|           |     |         |                         |   |      |       |         |      |            |     |
|           |     |         |                         |   |      |       |         |      |            |     |
|           |     |         |                         |   |      |       |         |      |            |     |

Gambar 2.1-1 Tampilan halaman awal Moodle

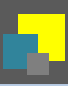

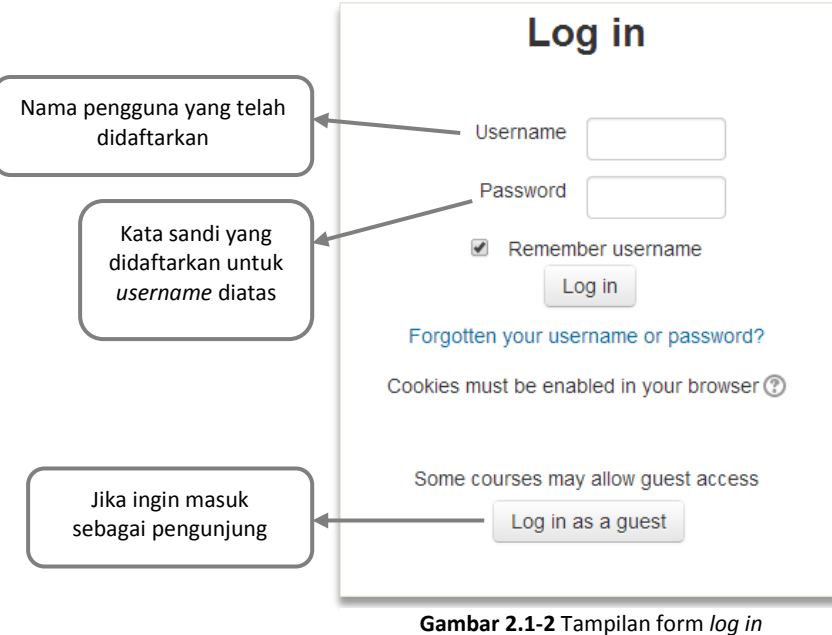

Gambar 2.1-2 Tampilan form log

Sistem akan menampilkan form log in sebagai berikut.

 Isi semua *form* isian yang dibutuhkan, lalu klik "Log in". Sistem akan memproses dan melakukan validasi data yang dimasukkan oleh pengguna.

#### 2.2 Log out

Menu ini digunakan oleh pengguna untuk keluar dari sistem. Lanngkah-langkah yang dilakukan adalah sebagai berikut.

 Klik "Log out" pada menu pengguna yang ada pada sisi kanan atas halaman Moodle, atau klik *link* "Log out" yang ada pada bagian bawah halaman Moodle.

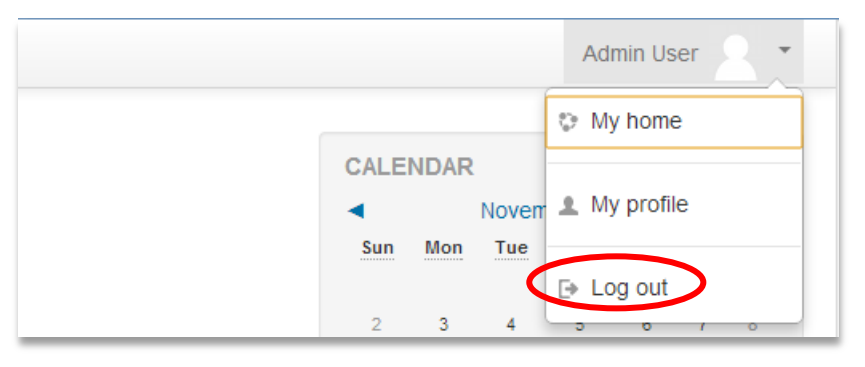

Gambar 2.2-1 Tampilan menu pengguna

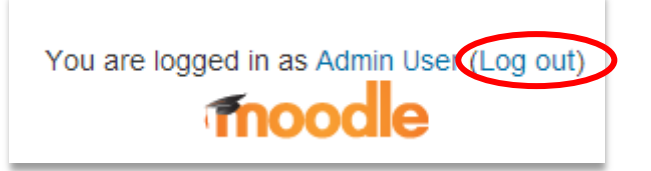

Gambar 2.2-2 Tampilan opsi log out yang ada di bagian bawah halaman Moodle

2) Selanjutnya sistem akan menampilkan halaman utama Moodle.

# 3 Administrator

Berikut akan dijelaskan tentang beberapa menu yang terkait dengan *role* administrator.

# 3.1 Membuat Akun Pengguna

Administrator dapat membuat akun pengguna Moodle dimana tiap-tiap peran memiliki kewenangan yang berbeda. Berikut merupakan tipe-tipe akun pengguna Moodle :

| Pelajar        | •Hanya dapat berinteraksi dengan konten yang ada pada course                                                                                                    |
|----------------|----------------------------------------------------------------------------------------------------|
| Pengajar       | <ul> <li>Dapat mengisi <i>course</i> dengan kegiatan dan memberikan umpan<br/>balik bagi pelajar . Misalnya nilai, komentar, dan lain-lain</li> <li>Untuk pengajar yang tidak memiliki kewenangan mengedit, tidak<br/>bisa melakukan pengisian <i>course</i></li> </ul> |
| Pembuat course | •Dapat membuat <i>course</i> baru dan menetapkan pengajar                                                                                                    |
| Administrator  | •Dapat melakukan apapun pada aplikasi Moodle                                                                                                    |

Berikut langkah-langkah dalam pembuatan akun pengguna baru :

 Klik menu "Add a new user" pada menu "Administration" yang tersedia pada sisi kiri halaman.

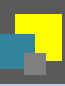

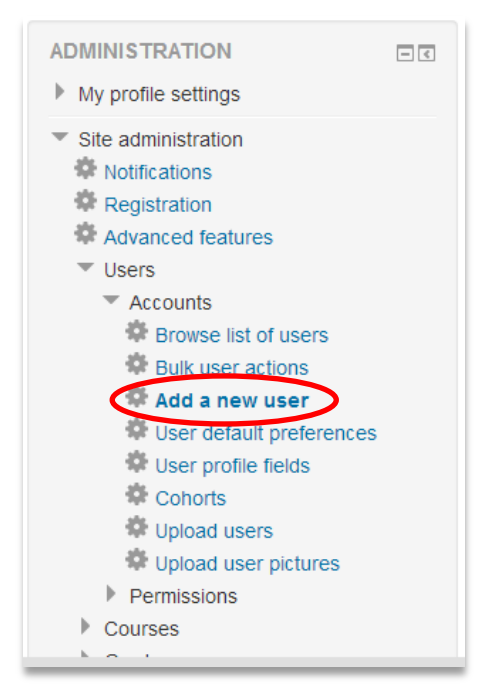

Gambar 3.1-1 Tampilan menu Administration

Sistem akan menampilkan halaman sebagai berikut.

| Username• Choose an authentication method ⑦ Manual accounts  Suspended account ⑦ Generate password and notify user  The password must have at least 8 characters, at least 1 digit(s), at least 1 lower case letter(s), at least 1 upper case letter(s), at least 1 non-alphanumeric character(s)  New password ⑦ Unmask  Force password change ⑦ First name• Surname• | General                                                                                                    |
|----------------------------------------------------------------------------------------------------|----------------------------------------------------------------------------------------------------|
| Choose an authentication method ⑦ Manual accounts  Suspended account ⑦ Generate password and notify user  The password must have at least 8 characters, at least 1 digit(s), at least 1 lower case letter(s), at least 1 upper case letter(s), at least 1 non-alphanumeric character(s)  New password ⑦ Unmask  Force password change ⑦ First name* Surname*           | Username*                                                                                                    |
| Manual accounts  Suspended account  Generate password and notify user  The password must have at least 8 characters, at least 1 digit(s), at least 1 lower case letter(s), at least 1 upper case letter(s), at least 1 non-alphanumeric character(s)  New password  Dumask  Force password change  Dumask  First name*  Surname*                                       | Choose an authentication method ⑦                                                                                                    |
| Suspended account ()<br>Generate password and notify user<br>The password must have at least 8 characters, at least 1 digit(s), at least 1 lower case letter(s), at least 1 upper<br>case letter(s), at least 1 non-alphanumeric character(s)<br>New password ()<br>Unmask<br>Force password change ()<br>First name*<br>Surname*                                      | Manual accounts                                                                                                    |
| Generate password and notify user  The password must have at least 8 characters, at least 1 digit(s), at least 1 lower case letter(s), at least 1 upper case letter(s), at least 1 non-alphanumeric character(s) New password ⑦ Unmask Force password change ⑦ First name* Surname*                                                                                    | Suspended account 🕐 🔲                                                                                                    |
| The password must have at least 8 characters, at least 1 digit(s), at least 1 lower case letter(s), at least 1 upper case letter(s), at least 1 non-alphanumeric character(s)          New password ⑦         Unmask         Force password change ⑦         First name*         Surname*                                                                              | Generate password and notify user 🗎                                                                                                    |
| Force password change ⑦ 📾 First name* Surname*                                                                                                    | The password must have at least 8 characters, at least 1 digit(s), at least 1 lower case letter(s), at least 1 upper case letter(s), at least 1 non-alphanumeric character(s)  New password ⑦  Unmask |
| First name* Surname*                                                                                                    | Force password change 🕐 🗐                                                                                                    |
| Surname*                                                                                                    | First name*                                                                                                    |
|                                                                                                    | Surname*                                                                                                    |
| Email address*                                                                                                    | Email address*                                                                                                    |

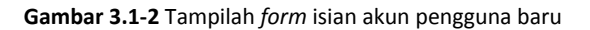

Setelah pengisian *form* dilakukan, klik tombol "Create user" yang ada pada bagian bawah pengisian *form*. Selanjutnya sistem akan memproses data yang diisi oleh admin. Berikutnya akan muncul notifikasi keberhasilan proses pembuatan akun pengguna baru.

### 3.2 Pengaturan Profil

Menu ini digunakan untuk melakukan pengaturan suatu profil. Berikut langkah-langkah untuk melakukan pengaturan profil.

1) Pilih menu "Edit profile" yang ada pada menu "Administration" di sisi kiri halaman.

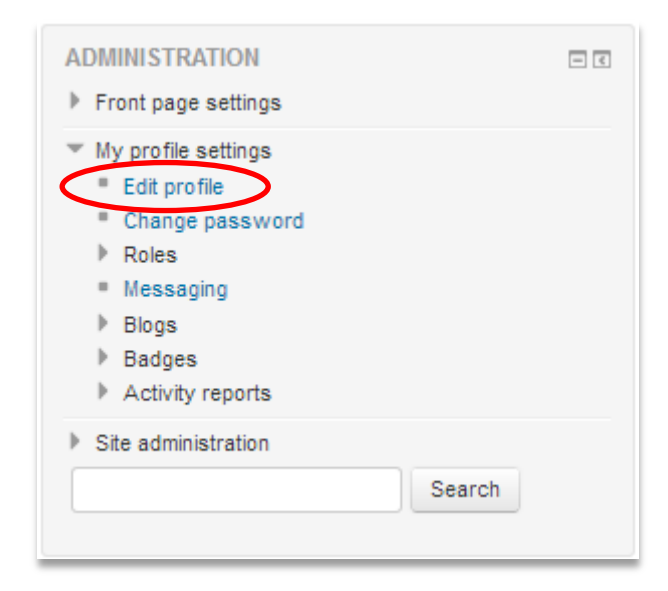

Gambar 3.2-1 Tampilan menu "Administration"

Sistem akan menampilkan halaman sebagai berikut.

| Admin User                         |                                                                                                    |
|------------------------------------|----------------------------------------------------------------------------------------------------|
| = Conoral                          | ▶ Expand all                                                                                                    |
| General                            |                                                                                                    |
| Username*                          | admin                                                                                                    |
| Choose an authentication<br>method | Manual accounts                                                                                                    |
| Suspended account 🕐                |                                                                                                    |
|                                    | The password must have at least 8 characters, at least 1 digit(s), at least 1 lower case letter(s), at least 1 upper case letter(s), at least 1 non-<br>alphanumeric character(s) |
| New password 💮                     | 🔲 Unmask                                                                                                    |
| Force password change 🕐            |                                                                                                    |
| First name*                        | Admin                                                                                                    |
| Surname*                           | User                                                                                                    |
| Email address*                     | aug.vion20@gmail.com                                                                                                    |
| City/town                          |                                                                                                    |
| Select a country                   | Select a country                                                                                                    |
| Timezone                           | Server's local time 🔻                                                                                                    |
| Description (?)                    |                                                                                                    |

Gambar 3.2-2 Tampilan halaman "Edit profile"

Secara umum, menu yang ada pada konfigurasi profil sama dengan menu pada "Create user".

2) Setelah pengguna selesai mengisi dan mengubah isian *form*, klik tombol "Update profile" untuk melanjutkan dan menyimpan perubahan profil. Sistem akan melakukan pengubahan profil pengguna.

#### 3.3 Front page settings

Menu ini digunakan untuk melakukan pengaturan halaman depan aplikasi Moodle. Berikut tampilan menu "Front page settings".

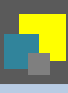

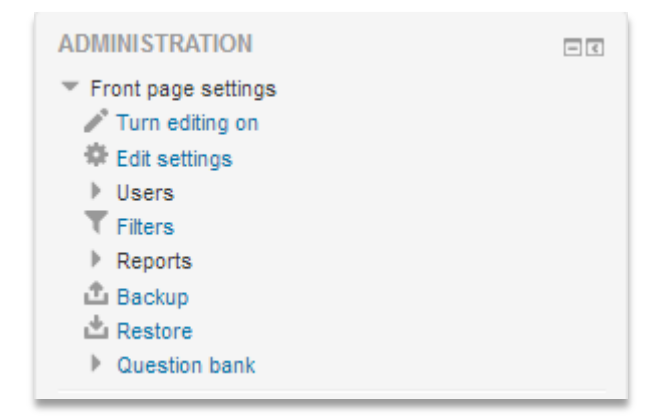

Gambar 3.3-1 Dropdown menu "Front page settings"

#### 3.4 Course

Pada bagian ini akan dijelaskan cara untuk membuat, mengubah, dan menghapus sebuah *course*. Berikut langkah langkah untuk masuk ke konfigurasi *course*.

#### 3.4.1 Membuat Course

1) Pilih submenu "Courses" yang ada pada menu "Navigation"

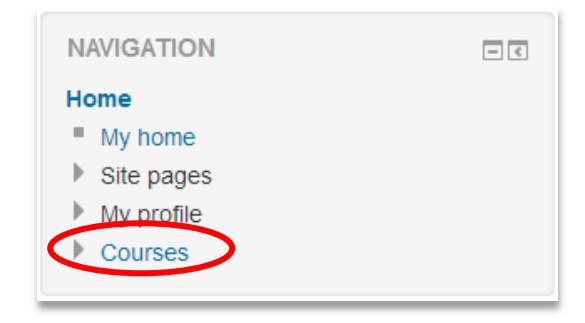

Gambar 3.4-1 Menu "Navigation"

Sistem akan menampilkan halaman sebagai berikut.

| NAVIGATION                              | - < | Search courses: Go  |
|-----------------------------------------|-----|---------------------|
| My home<br>Site pages<br>My profile     |     | ♥ Aljabar Linear    |
| <ul> <li>Courses</li> </ul>             |     | © Rekayasa Genetika |
|                                         | - < | Add a new course    |
| <ul> <li>Site administration</li> </ul> |     |                     |
| Search                                  |     |                     |

Gambar 3.4-2 Tampilan halaman "Courses"

2) Pilih tombol "Add a new course" jika ingin membuat *course* baru. Lihat gambar berikut.

|                 |                  |    | Manage courses |
|-----------------|------------------|----|----------------|
| Search courses: | Add a new course | Go |                |
|                 |                  |    |                |

Gambar 3.4-3 Halaman konfigurasi course

a. Sistem akan menampilkan halaman sebagai berikut.

| Add a new course     |                           |
|----------------------|---------------------------|
| General              | ▶ Expar                   |
| Course full name* 🕐  |                           |
| Course short name* 🕐 |                           |
| Course category 🕐    | Miscellaneous 🔻           |
| Visible 🕐            | Show T                    |
| Course start date 🕐  | 30 ▼ November ▼ 2014 ▼ ## |
| Course ID number 🕐   |                           |
| Description          |                           |
| Course summary ⑦     |                           |
|                      |                           |

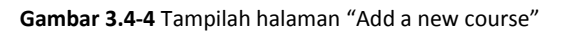

b. Setelah pengisian *form* dilakukan. Klik tombol "Save change" yang ada pada bagian bawah *form*. Sistem akan memproses dan melakukan validasi data, dan membuat *course* baru.

#### 3.4.2 Mengatur courses dan categories

Jika ingin melakukan pengaturan *course*, klik tombol "Manage courses". Sistem akan menampilkan halaman sebagai berikut.

|                                                                                                    | 0001303 P 1 |                                                                                                    |                                                                               |                                  |
|----------------------------------------------------------------------------------------------------|-------------|----------------------------------------------------------------------------------------------------|-------------------------------------------------------------------------------|----------------------------------|
| NAVIGATION<br>Home<br>My home<br>Site pages<br>My profile                                                                                                    | . <         | Course and category manage<br>Course categories                                                                                             | ment Viewin<br>Miscellaneous                                                  | g. Course categories and courses |
| Courses                                                                                                    |             | ■ Miscellaneous ● ♦ 2 ♥                                                                                                    | 🕁 🔲 Aliabar Linear                                                            | \$X04                            |
| ADMINISTRATION Category: Miscellaneous Manage this category Edit this category Add a subcategory Add a subcategory Add a subcategory Add a subcategory Check permissions Check permissions Check |             | Sorting Selected categories Sort by Category name ascending Sort by Course full name ascending Sort Move selected categories to Choose Move | Rekayasa Genetika     Showing all 2 cour Move selected courses to Choose Move | \$ X ⊕ ↑                         |

Gambar 3.4-5 Tampilan halaman "Manage Courses"

Pada halaman tersebut terdapat beberapa menu sebagai berikut.

| • | Viewing                   | : | Untuk opsi tampilan                            |
|---|---------------------------|---|------------------------------------------------|
| • | Create new category       | : | Berfungsi untuk membuat kategori baru dari     |
|   |                           |   | course                                         |
| • | Create new course         | : | Berfungsi untuk membuat <i>course</i> baru     |
| • | Sort course               | : | Mengurutkan daftar <i>course</i> dengan urutan |
|   |                           |   | tertentu                                       |
| • | Per page : -              | : | Opsi jumlah course yang ditampilkan dalam satu |
|   |                           |   | halaman                                        |
| • | Sorting                   | : | Berisi menu pengaturan pemilihan metode        |
|   |                           |   | pengurutan                                     |
| • | Move selected course to   | : | Untuk memindahkan suatu <i>course</i> terpilih |
| • | Move selected category to | : | Untuk memindahkan suatu kategori terpilih      |

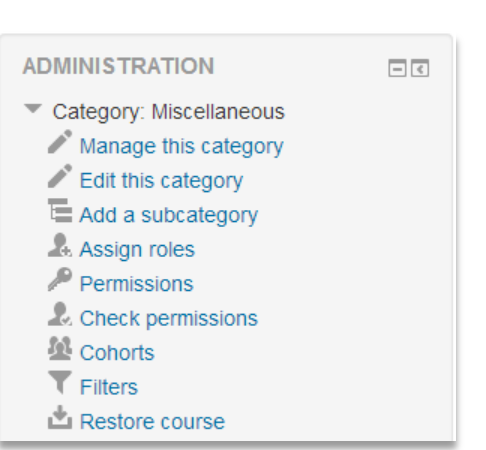

Pada bagian menu "Administration" juga terdapat beberapa menu tambahan sebagai berikut.

Gambar 3.4-6 Menu tambahan "Administration" untuk halaman "Manage courses and categories"

Fungsi dari menu-menu tersebut adalah :

- Manage this category : Untuk melakukan pengaturan pada suatu kategori
- Edit this category : Untuk mengedit kategori yang sedang dipakai
- Add a subcategory : Untuk menambahkan kategori baru
- Assign roles : Untuk menunjuk role baru
- Permissions
- Check permissions
- Cohorts
- Filters
- Restore course
- Jika ingin mencari suatu course tertentu, isi kata kunci pada kotak "Search course", kemudian klik tombol "Go". Sistem akan melakukan pencarian sesuai dengan kata yang dimasukkan.

#### 3.4.3 Pengaturan Course Tertentu

Untuk memodifikasi suatu halaman course, langkah-langkah yang dilakukan adalah sebagai berikut :

1) Pilih course yang akan diatur. Halaman akan menampilkan halaman seperti berikut.

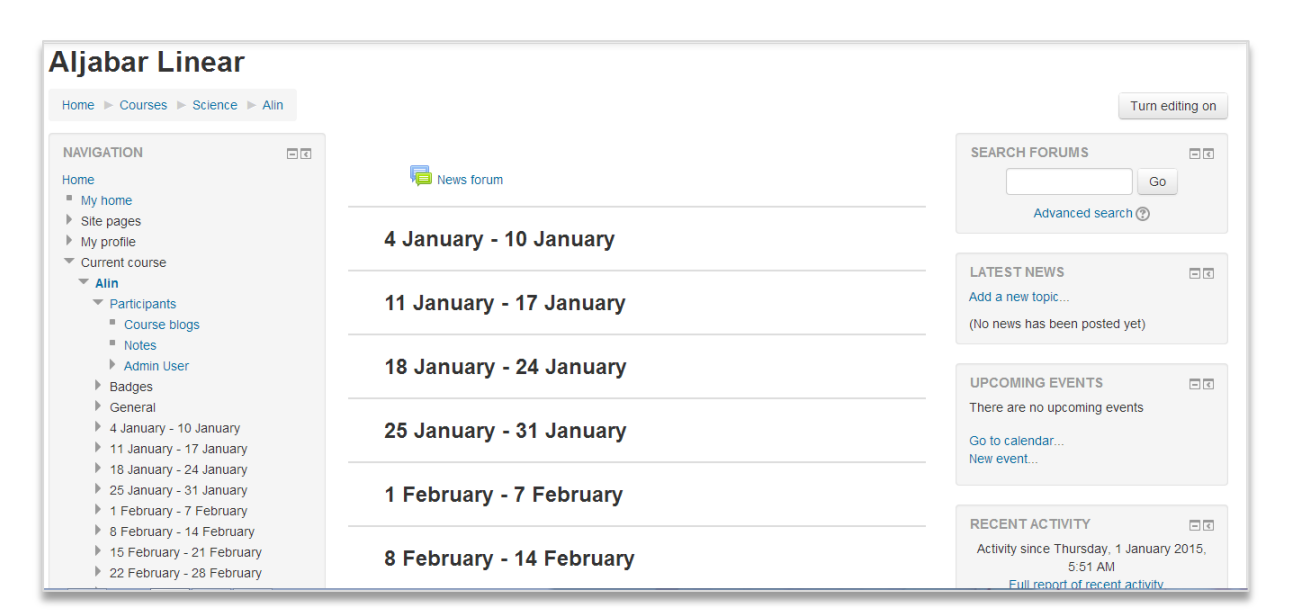

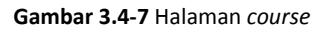

2) Pada halaman tersebut tersedia menu-menu untuk pembuatan forum, berita, dan event baru. Untuk membuat konten di halaman *course*, pengguna bisa mengklik tombol "Turn editing on" pada sisi kanan atas halaman. Sistem akan menampilkan halaman sebagai berikut.

| Aljabar Line                                                                                   | ar                            |                         |                               |                                                |               |
|------------------------------------------------------------------------------------------------|-------------------------------|-------------------------|-------------------------------|------------------------------------------------|---------------|
| Home ► Courses ► Scie                                                                          | ence 🕨 Alin                   |                         |                               | Turr                                           | n editing off |
| NAVIGATION                                                                                     | - <                           | ٥                       |                               | SEARCH FORUMS                                  | - 6           |
| Home                                                                                           | \$ 8-                         | 🕂 🔎 News forum 🖉        | Edit - 💄                      |                                                | \$ ‡-<br>30   |
| <ul><li>My home</li><li>Site pages</li></ul>                                                   |                               | 4 January 10 January    | + Add an activity or resource | Advanced search ③                              |               |
| My profile Current course Alin                                                                 |                               | 4 January - 10 January  | $\checkmark$                  | LATEST NEWS                                    | = <           |
| <ul> <li>Participants</li> <li>Badges</li> </ul>                                               |                               | 44 1 47 1               | + Add an activity or resource | Add a new topic                                | \$ ÷-         |
| <ul> <li>4 January - 10 Jan</li> <li>11 January - 17 Ja</li> </ul>                             | nuary<br>anuary               | 11 January - 17 January | $\uparrow \\ \checkmark$      | (No news has been posted yet)                  |               |
| <ul> <li>18 January - 24 Ja</li> <li>25 January - 31 Ja</li> </ul>                             | anuary<br>anuary              |                         | + Add an activity or resource | UPCOMING EVENTS                                | -⊂<br>\$\$-   |
| <ul> <li>1 February - 7 Feb</li> <li>8 February - 14 Fe</li> <li>15 February - 21 F</li> </ul> | bruary<br>ebruary<br>February | 18 January - 24 January | ©<br>↑<br>↓                   | There are no upcoming events<br>Go to calendar |               |
| <ul> <li>22 February - 28 F</li> <li>1 March - 7 March</li> <li>8 March - 14 March</li> </ul>  | February<br>I                 | •                       | + Add an activity or resource | New event                                      |               |

Gambar 3.4-8 Halaman course dengan turn editing on mode

Pengguna bisa melakukan pengaturan tiap sesi dengan mengklik *icon* \*\*. Sistem akan menampilkan halaman sebagai berikut.

|                  | in > Fet 4 January - 10 January |
|------------------|---------------------------------|
| Summary of A Jan |                                 |
| General          | ary - 10 vanuary                |
| Section name     | ✓ Use default section name      |
| Summary 💮        |                                 |
|                  |                                 |
|                  |                                 |
|                  |                                 |
|                  |                                 |
|                  |                                 |
|                  |                                 |
|                  | Save changes Cancel             |
|                  |                                 |

Gambar 3.4-9 Halaman pengaturan sesi pada course

Setelah mengisi *field* di atas, klik tombol "Save changes" untuk menyimpan perubahan.

3) Jika pengguna ingin menambahkan aktivitas atau *resource*, klik *link* + Add an activity or resource
 . Sistem akan menampilkan *pop-up* berikut.

| Add a                             | an activity or resource                         |
|-----------------------------------|-------------------------------------------------|
| ACTIVITIES                        | Select an activity or resource to view its help |
| 🖸                                 | Double-click on an activity or resource name    |
| O 🤤 Chat                          | to quickly add it.                              |
| Choice                            |                                                 |
| 🔘 📒 Database                      |                                                 |
| <ul> <li>External tool</li> </ul> |                                                 |
| Forum                             |                                                 |
| Glossary                          |                                                 |
| O To Lesson                       |                                                 |
| 💿 🚽 Quiz                          |                                                 |
| SCORM package                     |                                                 |
| O 📕 Survey                        |                                                 |
| O 📰 Wiki                          |                                                 |
| O 👱 Workshop                      |                                                 |
| RESOURCES                         | U                                               |
| Book                              |                                                 |
| 🔍 📄 File                          |                                                 |
| 🔾 🚞 Folder                        |                                                 |
| Δ.                                | dd Cancel                                       |

Gambar 3.4-10 Pop-up option

4) Pengguna bisa memilih jenis aktivitas atau *resource* yang ingin ditambahkan. Kemudian klik tombol "Add".

5) Kemudian pengguna mengisi *form* tertentu, dan klik tombol melakukan penyimpanan dan melihat *file*.

#### 3.4.4 Pengelolaan Partisipan pada *Course*

Admin *course* bisa mengelola partisipan pada suatu *course* dengan mengklik menu "Participants" pada submenu *course*. Halaman ini akan menampilkan daftar pengguna yang tergabung dalam *course* tersebut. Admin *course* juga bisa menambahkan partisipan dengan mengklik tombol

Save and display

untuk

Enrol users

Sistem akan menampilkan *pop-up* yang berisi daftar pengguna.

| E                    | Enrol users |              |                  |              |         |         |      |   |        |       |
|----------------------|-------------|--------------|------------------|--------------|---------|---------|------|---|--------|-------|
| Assign roles Student |             |              |                  |              |         |         | ٠    | ] |        |       |
| ►                    | Enrolm      | ent o        | ptior            | 15           |         |         |      |   |        |       |
|                      |             |              |                  |              | 3 user  | s found |      |   |        |       |
| 1                    |             | Cint<br>cin@ | albu<br>Qcin.o   | nda<br>com   |         |         |      |   |        | Enrol |
| 2                    | 2           | Adm<br>aug.  | nin Us<br>vion2  | ser<br>20@gn | nail.co | m       |      |   |        | Enrol |
| з                    |             | Stud<br>stu@ | lent L<br>Østu.: | Jser<br>stu  |         |         |      |   |        | Enrol |
|                      |             |              |                  |              |         |         |      |   |        |       |
|                      |             |              |                  |              |         |         |      |   |        |       |
|                      |             |              |                  |              |         |         |      |   |        |       |
|                      |             |              |                  |              |         |         |      |   |        |       |
|                      |             |              |                  |              |         |         |      |   |        |       |
|                      |             |              |                  |              |         |         |      | Ē | Oracah |       |
|                      |             |              |                  |              |         |         |      |   | Search |       |
|                      |             |              |                  | Finis        | h enr   | olling  | usen | s |        |       |
|                      |             |              |                  | Finis        | h enr   | olling  | usen | s | Search |       |

Gambar 3.4-11 Pop-up enrolment

Klik tombol "Enrol" pada tiap pengguna yang ingin ditambahkan. Kemudian, klik tombol "Finish enrolling users" untuk menambahkan pengguna.

Admin *course* juga bisa meng-*assign role* suatu pengguna pada *course* tersebut. Klik *icon* <sup>A</sup> untuk menentukan *role*. Sistem akan memunculkan pilihan berikut.

|         | X       |                     |         |
|---------|---------|---------------------|---------|
| Manager | Teacher | Non-editing teacher | Student |

Gambar 3.4-12 Tipe role pada course

Jika ingin memberikan periode masa berlaku pada pengguna, klik *icon* 🌳 . Sistem akan menampilkan halaman sebagai berikut.

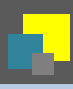

| Budi Bagus                                          |                                           |  |  |  |  |  |
|-----------------------------------------------------|-------------------------------------------|--|--|--|--|--|
| Status                                              | Active                                    |  |  |  |  |  |
| Enrolment starts                                    | 3 ▼ January ▼ 2015 ▼ 00 ▼ 10 ▼ 10 Enable  |  |  |  |  |  |
| Enrolment ends                                      | 3 ▼ January ▼ 2015 ▼ 06 ▼ 50 ▼ 201 Enable |  |  |  |  |  |
| Enrolment created Saturday, 3 January 2015, 6:30 AM |                                           |  |  |  |  |  |
| Save changes Cancel                                 |                                           |  |  |  |  |  |

Gambar 3.4-13 Halaman editing partisipan

Klik tombol "Save changes" untuk menyimpan perubahan.

Untuk meng-unenrol seorang pengguna dari suatu course, klik icon imes .

#### 3.5 Blog

Menu ini digunakan untuk membuat situs blog. Langkah-langkah yang dilakukan adalah sebagai berikut :

1) Pilih menu "Site blogs" yang ada pada menu "Navigation"

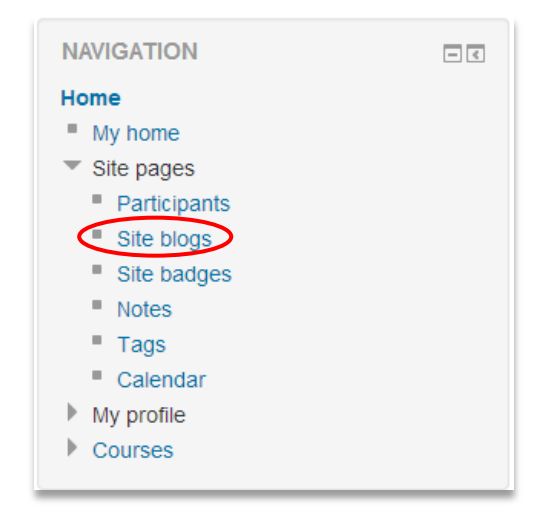

Gambar 3.5-1 Dropdown menu "Site page" pada menu "Navigation"

Sistem akan menampilkan halaman sebagai berikut.

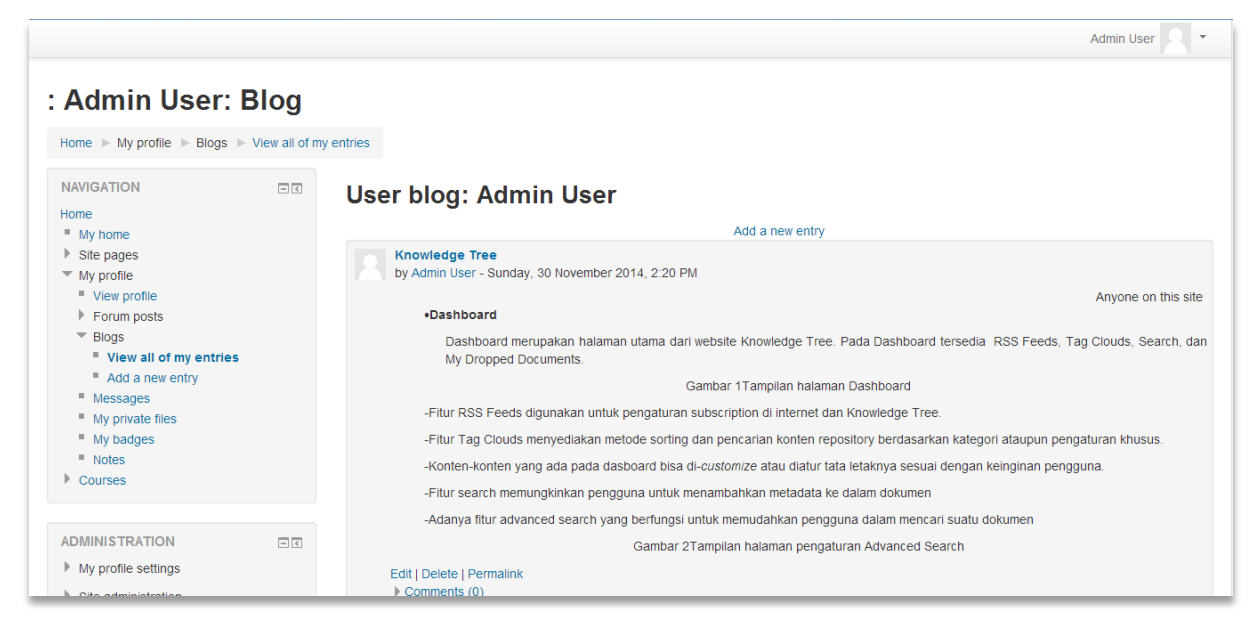

Gambar 3.5-2 Tampilah halaman "Site blogs"

2) Klik *link* "Add a new entry" yang ada pada halaman blog, atau klik menu "Add a new entry" yang terdapat pada menu "Navigation" untuk menambahkan entri baru.

|                                                           |                  | Admin User 🔍 🔻                                                                                                    |
|-----------------------------------------------------------|------------------|----------------------------------------------------------------------------------------------------|
| : Admin User:                                             | Blog             |                                                                                                    |
| Home ► My profile ► Blogs ►                               | View all of my e | ntries                                                                                                    |
| NAVIGATION<br>Home                                        | - <              | User blog: Admin User                                                                                                    |
| <ul> <li>Site pages</li> <li>My profile</li> </ul>        |                  | Knowledge Tree<br>by Admin User - Sunday, 30 November 2014, 2:20 PM                                                                             |
| <ul> <li>View profile</li> <li>Forum posts</li> </ul>     |                  | Anyone on this site                                                                                                    |
| <ul> <li>Blogs</li> <li>View all of my entries</li> </ul> |                  | Dashboard merupakan halaman utama dari website Knowledge Tree. Pada Dashboard tersedia RSS Feeds, Tag Clouds, Search, dan My Dropped Documents. |
| <ul> <li>Add a new entry</li> <li>Messages</li> </ul>     |                  | Gambar 1Tamplian halaman Dashboard                                                                                                    |

Gambar 3.5-3 Tampilah halaman "Site blogs"

Sistem akan menampilkan halaman berikut.

|                                                                                                    |                                                         | Admin User 🔍 💌                                                 |
|----------------------------------------------------------------------------------------------------|---------------------------------------------------------|----------------------------------------------------------------|
| Home ► My profile ► Blogs ► Add a new<br>NAVIGATION<br>Home<br>* My home<br>* Site pages<br>* My profile<br>* Forum posts<br>* Blogs<br>* View and of my entries<br>* Add a new entry<br>* Messages<br>* My private files<br>* My bridges<br>* Notes<br>Courses | ventry<br>← General<br>Entry title*<br>Blog entry body* | ✓ Collapse all                                                 |
| ADMINISTRATION                                                                                                    |                                                         |                                                                |
| Site administration                                                                                                    | Attachment                                              | Maximum size for new files: Unlimited, maximum attachments: 99 |

Gambar 3.5-4 Halaman "Add a new entry"

- 3) Pengguna mengisi form yang tersedia
- 4) Setelah pengisian *form* selesai dilakukan. Klik tombol "Save change" untuk memproses pembuatan entri baru. Dan klik tombol "Cancel" untuk membatalkan perintah.

#### **3.6** Note

Menu ini digunakan oleh pengguna untuk membuat catatan. Berikut langkah-langkah yang dilakukan:

1) Pilih menu Home > My profile > Notes

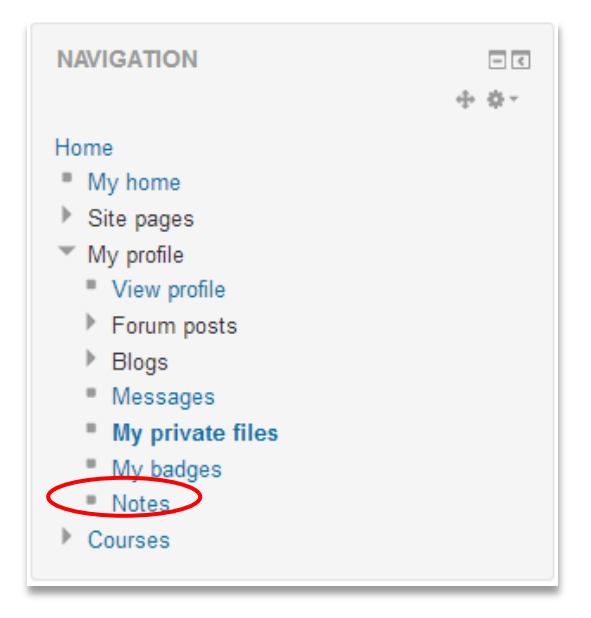

Gambar 3.6-1 Dropdown menu My Profile

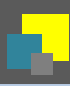

Sistem akan menampilkan halaman sebagai berikut.

| ⊸ Note    |                     |
|-----------|---------------------|
| Content*  |                     |
| Context 💿 | site T              |
|           | Save changes Cancel |

Gambar 3.6-2 Halaman note

2) Setelah mengisi konten catatan, klik "Save changes" untuk menyimpan catatan.

#### 3.7 Calendar

Menu ini digunakan oleh pengguna untuk

1) Pilih menu "Calendar" yang ada pada menu "Navigation"

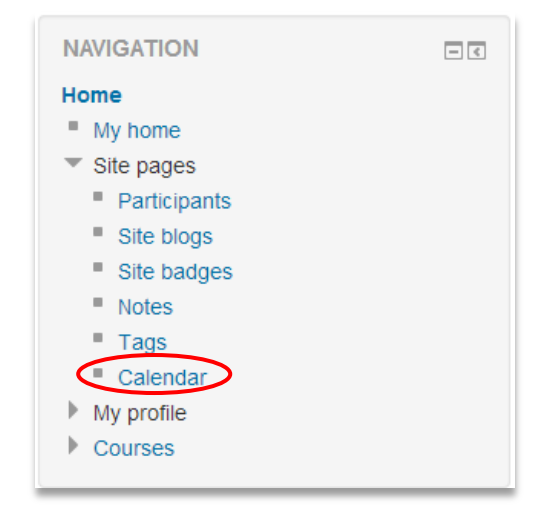

Gambar 3.7-1 Dropdown menu "Site page" pada menu "Navigation"

Sistem akan menampilkan halaman sebagai berikut.

|                                             |                |                |           |     |         |      |     |              |                   |                                        |                                       | A                         | dmin (   | Jser     | 2 -      |
|---------------------------------------------|----------------|----------------|-----------|-----|---------|------|-----|--------------|-------------------|----------------------------------------|---------------------------------------|---------------------------|----------|----------|----------|
| Home ► Site pages ► Caler                   | ndar 🕨 Novembe | er 2014        |           |     |         |      |     |              |                   |                                        |                                       |                           |          | Prefe    | rences   |
| NAVIGATION                                  | - <            | Detailed month | view for: |     |         |      |     | New event    | EVE               | NTSK                                   | EY                                    |                           |          |          |          |
| Home My home Site pages Participants        |                | All courses    | •         | Nov | ember 2 | 2014 | Dec | ember 2014 🕨 | 0 H<br>0 H<br>0 H | de glot<br>de cou<br>de groi<br>de use | oal eve<br>rse ev<br>up eve<br>r even | ents<br>ents<br>nts<br>ts |          |          |          |
| Site blogs                                  |                | Sun            | Mon       | Tue | Wed     | Thu  | Fri | Sat          |                   |                                        |                                       |                           |          |          |          |
| <ul><li>Site badges</li><li>Notes</li></ul> |                |                |           |     |         |      |     | 1            | MON               | THLY                                   | VIEW                                  |                           |          |          |          |
| Tags                                        |                |                |           |     |         |      |     |              |                   |                                        | ост                                   | OBER                      | 2014     |          |          |
| Calendar     My profile     Courses         |                | 2              | 3         | 4   | 5       | 6    | 7   | 8            | Sun               | Mon                                    | Tue                                   | Wed<br>1                  | Thu<br>2 | Fri<br>3 | Sat<br>4 |
|                                             |                |                |           |     |         |      |     |              | 5                 | 6                                      | 7                                     | 8                         | 9        | 10       | 11       |
|                                             |                | 9              | 10        | 11  | 12      | 13   | 14  | 15           | 12                | 13                                     | 14                                    | 15                        | 16       | 17       | 18       |
| ADMINISTRATION                              | - <            |                |           |     |         |      |     |              | 19                | 20                                     | 21                                    | 22                        | 23       | 24       | 25       |
| <ul> <li>Front page settings</li> </ul>     |                |                |           |     |         |      |     |              | 26                | 27                                     | 28                                    | 29                        | 30       | 31       |          |

Gambar 3.7-2 Halaman "Calendar"

Pada fitur ini, terdapat beberapa kategori *event* yang dibagi berdasarkan hak masing-masing pengguna dalam melihat suatu *event*.

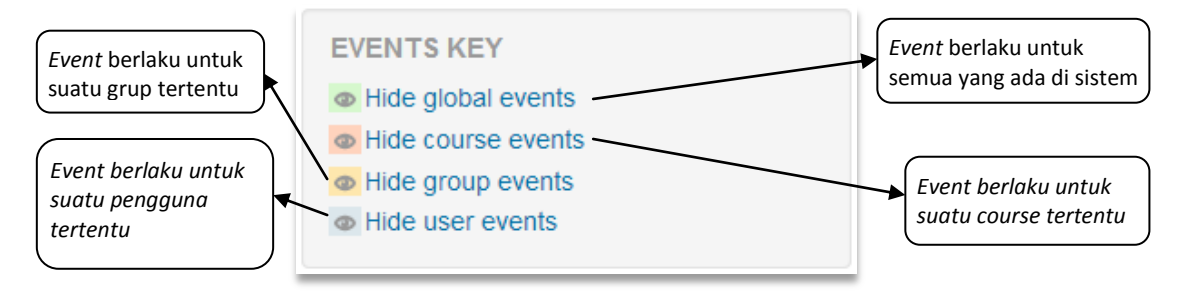

Gambar 3.7-3 Menu "Events Key"

a. Klik tombol "New event" untuk menambahkan kegiatan baru yang akan dilakukan.
 Sistem akan menampilkan halaman sebagai berikut.

|      |       |        |        |        |     |     |                | Admin User 🔍 👻 |
|------|-------|--------|--------|--------|-----|-----|----------------|----------------|
| Home | e ► C | alenda | ar 🕨 N | lew ev | ent |     |                |                |
| MON  | ITHLY | VIEW   | I      |        |     |     | New event      |                |
|      |       | ост    | OBER   | 2014   |     |     |                | ▼ Collapse all |
| Sun  | Mon   | Tue    | Wed    | Thu    | Fri | Sat | - General      |                |
| 5    | 6     | 7      | 8      | 9      | 10  | 11  | Type of event* |                |
| 12   | 13    | 14     | 15     | 16     | 17  | 18  | type of event  |                |
| 19   | 20    | 21     | 22     | 23     | 24  | 25  | Event title*   |                |
| 26   | 27    | 28     | 29     | 30     | 31  |     |                |                |
|      |       | NOVE   | EMBER  | R 2014 | ŧ   |     | Description    |                |
| Sun  | Mon   | Tue    | Wed    | Thu    | Fri | Sat |                |                |
|      |       |        |        |        |     | 1   |                |                |
| 2    | 3     | 4      | 5      | 6      | 7   | 8   |                |                |
| 9    | 10    | 11     | 12     | 13     | 14  | 15  |                |                |
| 23   | 24    | 25     | 26     | 20     | 21  | 22  |                |                |
| 30   | -     |        |        | -      |     |     |                |                |
|      |       |        |        |        |     |     |                |                |
|      |       | DECE   |        | × 2014 | •   |     |                |                |
| Sun  | Mon   | Tue    | Wed    | Thu    | Fri | Sat |                |                |
| _    | 1     | 2      | 3      | 4      | 5   | 6   |                |                |

Gambar 3.7-4 Halaman "New Event"

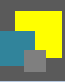

- b. Pengguna mengisi isian yang tersedia
- c. Setelah pengisian *form* dilakukan, klik tombol "Save change" untuk memproses data.
- Untuk melakukan pengaturan pada kalender, pengguna dapat mengklik tombol "Preferences". Sistem akan menampilkan halaman sebagai berikut.

| •        |
|----------|
| <u> </u> |
|          |
|          |
|          |
|          |
|          |
|          |

Gambar 3.7-5 Calendar preferences

| • | Time display format        | : | Menentukan format waktu, apakah format 24 jam     |
|---|----------------------------|---|---------------------------------------------------|
|   |                            |   | atau 12 jam                                       |
| • | First day of week          | : | Pengaturan tampilan urutan koloh hari pada        |
|   |                            |   | kalender                                          |
| • | Maximum upcoming events    | : | Jumlah maksimal <i>event</i> yang akan terjadi    |
| • | Upcoming events look-ahead | : | Menetapkan jumlah <i>event</i> kedepan yang harus |
|   |                            |   | dimulai dan ditampilkan sebagai upcoming event    |
| • | Remember filter settings   | : | Pilihan apakah sistem akan mengingat pengaturan   |
|   |                            |   | filter sebelumnya, dan secara otomatis            |
|   |                            |   | mengembalikannya ketika <i>log in</i>             |

Klik tombol "Save change" setelah melakukan perubahan pengaturan kalender.

#### 3.8 Messaging

Menu ini digunakan untuk melakukan pengaturan metode pemberitahuan untuk suatu pesan yang masuk. Pengguna bisa menyesuaikan apakah ingin menerima pemberitahuan ketika setiap kali *log in* ke sistem (dengan memilih "When I'm logged in") atau ingin menerima pemberitahuan ketika sedang tidak aktif di sistem (dengan memilih "When I'm offline").

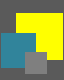

#### 3.8.1 Mengirim Pesan

Untuk mengirim pesan, langkah-langkah yang dilakukan adalah :

1) Klik menu "Messages" yang terdapat pada dropdown menu seperti berikut.

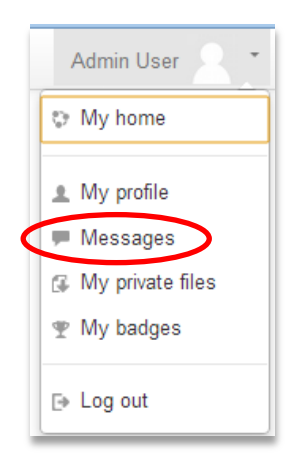

Gambar 3.8-1 Dropdown menu pengguna

Sistem akan menampilkan halaman berikut ini.

| Home ► My profile ► Messages                                                                                                    |             |                                 |                            |         |
|----------------------------------------------------------------------------------------------------|-------------|---------------------------------|----------------------------|---------|
| NAVIGATION<br>Home<br>My home<br>Site pages<br>My profile<br>View profile<br>Forum posts<br>Blogs<br>Messages<br>My private files<br>My badges<br>Notes<br>Courses | - ¢ ∳ *     | Message navigation:<br>Contacts | Search people and messages | Advance |
| ADMINISTRATION                                                                                                    | - <<br>+ ÷. |                                 |                            |         |
| <ul> <li>My profile settings</li> <li>Edit profile</li> </ul>                                                                                                    |             |                                 |                            |         |

Gambar 3.8-2 Halaman pesan

- 2) Pilih kontak yang akan menerima pesan
- Setelah pesan ditulis, klik tombol "Send message" untuk melanjutkan proses pengiriman pesan.

#### 3.9 Badges

Menu ini terdapat pada bagian menu "Site Administration". Terdapat beberapa submenu pada "Badges" seperti gambar di bawah ini.

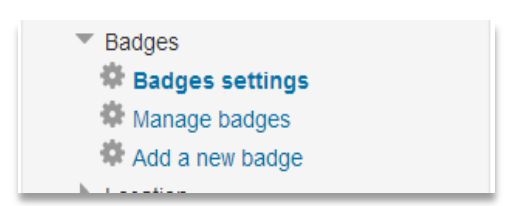

Gambar 3.9-1 Dropdown menu Badges

#### 3.9.1 Badges settings

Menu ini memungkinkan admin untuk mengkonfigurasi halaman depan dan nama dari situs baru. Berikut tampilan halaman "Badges settings".

|                                                                                       | J   |                                                                    |                                                                             | Admin User 📃 👻                                                                                    |  |  |
|---------------------------------------------------------------------------------------|-----|--------------------------------------------------------------------|-----------------------------------------------------------------------------|---------------------------------------------------------------------------------------------------|--|--|
| NAVIGATION                                                                            | - < | This page allows you to configure the fro<br>Administration menus. | nt page and name of this new site. Y                                        | ou can come back here later to change these settings any time using the                           |  |  |
| Home<br>My home                                                                       |     | Default badge issuer name                                          |                                                                             | Default: Empty                                                                                    |  |  |
| Site pages                                                                            |     | badgod_uoraanioodorrianio                                          | Name of the issuing agent or autho                                          | rrity.                                                                                            |  |  |
| <ul> <li>My profile</li> <li>Courses</li> </ul>                                       |     | Default badge issuer contact details                               |                                                                             | Default:                                                                                          |  |  |
|                                                                                       |     | badges_defaultissuercontact                                        | An email address associated with the badge issuer.                          |                                                                                                   |  |  |
| ADMIN BOOKMARKS                                                                       | - < | Salt for hashing the recepient's email                             | badges1416308340                                                            | Default: badges1416308340                                                                         |  |  |
| Bookmark this page                                                                    |     | badges_badgesatt                                                   | Using a hash allows backpack servi<br>address. This setting should only u   | ices to confirm the badge earner without having to expose their email<br>ise numbers and letters. |  |  |
| ADMINISTRATION                                                                        | - < |                                                                    | Note: For recipient verification purp                                       | ooses, please avoid changing this setting once you start issuing badges.                          |  |  |
| My profile settings                                                                   |     | Enable connection to external                                      | Default: Yes                                                                | and display bodges from their external backgack providers                                         |  |  |
| <ul> <li>Site administration</li> <li>Notifications</li> <li>Registration</li> </ul>  |     | badges_allowexternalbackpack                                       | Note: It is recommended to leave th because of the firewall).               | ind display bages from their external backpack providers.                                         |  |  |
| <ul> <li>Advanced features</li> <li>Users</li> <li>Courses</li> <li>Grades</li> </ul> |     | Enable course badges<br>badges_allow.coursebadges                  | <ul> <li>Default: Yes</li> <li>Allow badges to be created and aw</li> </ul> | arded in the course context.                                                                      |  |  |
| <ul> <li>Badges</li> <li>Badges settings</li> </ul>                                   |     |                                                                    | Save changes                                                                |                                                                                                   |  |  |

Gambar 3.9-2 Tampilan halaman "Badges settings"

#### 3.9.2 Manage badges

Menu ini digunakan untuk melakukan pengaturan untuk *Badges*. Berikut tampilan halaman "Manage badges".

|                                                                                                    |                       |                                                  |                                  |                                                   |            | Admin User 2 - |
|----------------------------------------------------------------------------------------------------|-----------------------|--------------------------------------------------|----------------------------------|---------------------------------------------------|------------|----------------|
| Site badges: M                                                                                                    | lanage<br>Badges ► Ma | anage badges                                     |                                  |                                                   |            |                |
| NAVIGATION<br>Home<br>My home<br>Site pages<br>My profile                                                                                                    | - <                   | Site badge<br>Number of badge<br>Add a new badge | s: Manage ba<br>ges available: 1 | adges⊚                                            |            |                |
| Courses                                                                                                    |                       | Name 👻                                           | Badge status 🏝 👻                 | Criteria                                          | Recipients | Actions        |
|                                                                                                    | - <                   | Fin Badge1                                       | Not available to users           | Criteria for this badge have not been set up yet. | 0          | ¢ € ×          |
| Wy profile schange     Site administration     Notifications     Registration     Advanced features     Users     Courses     Grades     Badges     to//ocalineStructures | sort=name&dir=>       | 19                                               |                                  |                                                   |            |                |

Gambar 3.9-3 Tampilan halaman "Manage badges"

User dapat melakukan konfigurasi untuk tiap *badge*. Langkah-langkah yang dapat dilakukan adalah sebagai berikut.

 Pilih badge yang ingin dikonfigurasi. Sistem akan mengarahkan ke halaman overview suatu badge yang menjelaskan detail badge tersebut.

|                                                                                             |                |                                 | Admin User                                                                                                  |  |  |  |  |
|---------------------------------------------------------------------------------------------|----------------|---------------------------------|----------------------------------------------------------------------------------------------------|--|--|--|--|
| NAVIGATION                                                                                  | - <            | 🎢 Badge1                        |                                                                                                    |  |  |  |  |
| <ul><li>My home</li><li>Site pages</li></ul>                                                |                | This bad                        | ge is currently not available to users. Enable access if you want users to earn this badge. ⑦ Enable access |  |  |  |  |
| <ul><li>My profile</li><li>Courses</li></ul>                                                |                | Overview Edit detai             | is Criteria Message Recipients (0)                                                                          |  |  |  |  |
|                                                                                             |                | Badge details                   |                                                                                                    |  |  |  |  |
| My profile settings                                                                         | Badge1         |                                 |                                                                                                    |  |  |  |  |
| <ul> <li>Site administration</li> <li>Notifications</li> </ul>                              |                | Created on                      | 1117494852                                                                                                  |  |  |  |  |
| <ul> <li>Registration</li> <li>Advanced features</li> <li>Users</li> <li>Courses</li> </ul> |                | image                           |                                                                                                    |  |  |  |  |
| Grades Badges Badges Badges                                                                 | Issuer details |                                 |                                                                                                    |  |  |  |  |
| Manage badges                                                                               |                | Issuer name Augviona<br>Contact |                                                                                                    |  |  |  |  |
| 🏶 Add a new badge                                                                           |                |                                 |                                                                                                    |  |  |  |  |
| <ul><li>Location</li><li>Language</li></ul>                                                 |                | Badge expiry                    |                                                                                                    |  |  |  |  |
| Plugins                                                                                     |                | This badge does not have        | e an expiry date.                                                                                           |  |  |  |  |

Gambar 3.9-4 Halaman detail badges

2) Admin bisa mengubah detail dari suatu *badge* dengan mengklik tab "Edit detail". Berikut tampilan halaman "Edit detail".

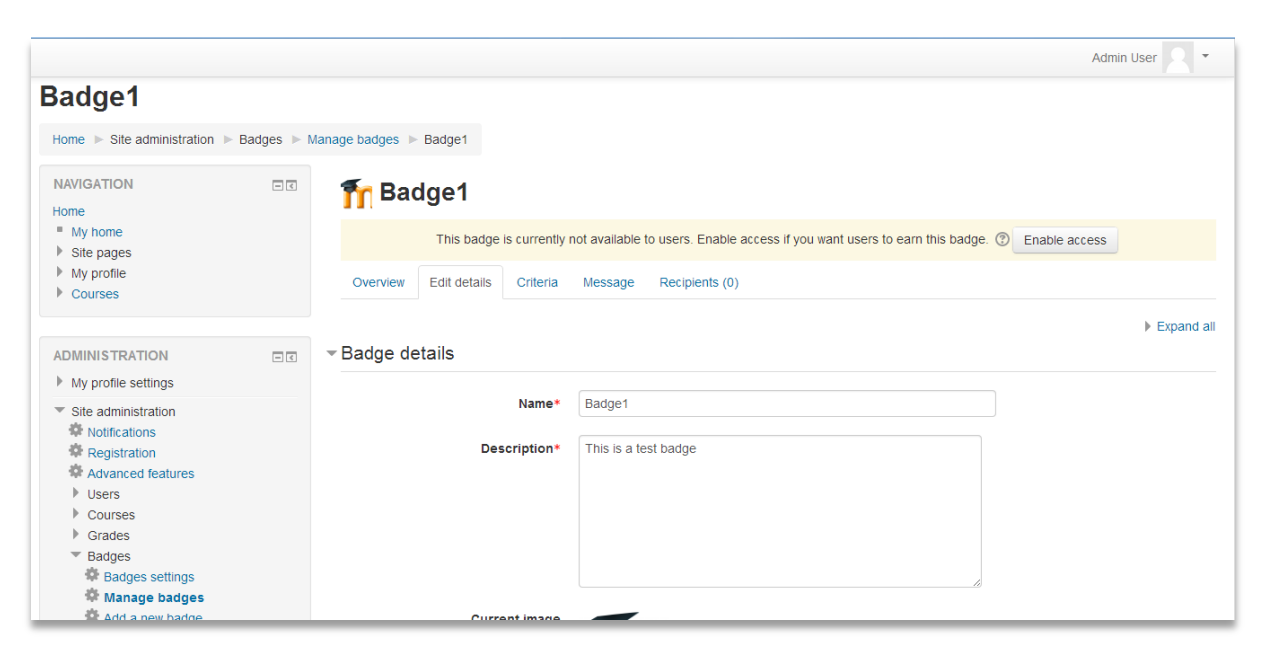

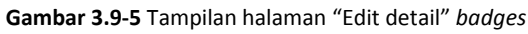

|                                                                                                    | Admin User 🙎 🍷                                                                                                    |
|----------------------------------------------------------------------------------------------------|----------------------------------------------------------------------------------------------------|
| Badge1                                                                                                    |                                                                                                    |
| Home ► Site administration ► Badges ►                                                                                                    | Manage badges   Badge1                                                                                                |
| NAVIGATION III                                                                                                    | T Badge1                                                                                                    |
| <ul><li>My home</li><li>Site pages</li></ul>                                                                                                    | This badge is currently not available to users. Enable access if you want users to earn this badge. (2) Enable access |
| <ul><li>My profile</li><li>Courses</li></ul>                                                                                                    | Overview Edit details Criteria Message Recipients (0)                                                                 |
|                                                                                                    | Add badge criteria Choose                                                                                             |
| ADMINISTRATION IS My profile settings                                                                                                    | Manual issue by role                                                                                                  |
| <ul> <li>Site administration</li> <li>Notifications</li> <li>Registration</li> <li>Advanced features</li> <li>Users</li> <li>Courses</li> <li>Grades</li> <li>Badges</li> <li>Badges</li> <li>Manage badges</li> </ul> | This badge has to be awarded by a user with the following role:<br>• Manager                                          |

Gambar 3.9-6 Tampilan halaman "Criteria" badges

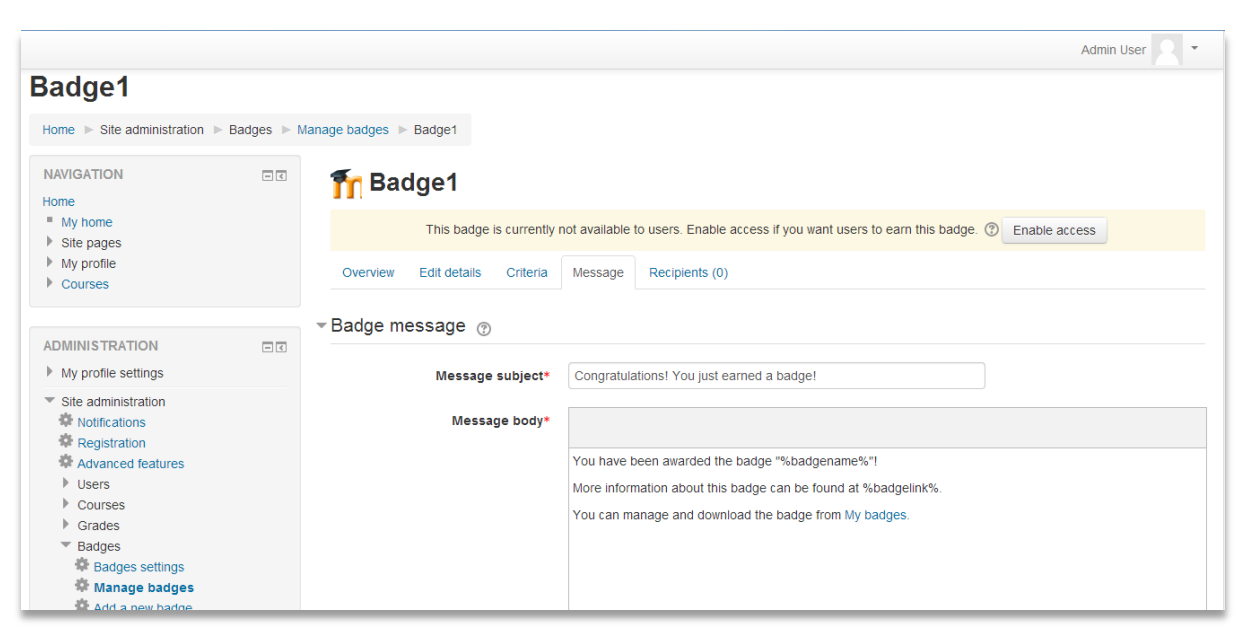

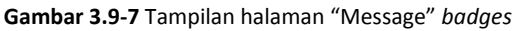

|                                                                                                    |                | Admin User 📃 👻                                                                                                    |
|----------------------------------------------------------------------------------------------------|----------------|----------------------------------------------------------------------------------------------------|
| Badge1                                                                                                    | ► Badges ► Mar | nage badges ▶ Badge1                                                                                                    |
| NAVIGATION<br>Home<br>My home                                                                                                    |                | This badge is currently not available to users. Enable access if you want users to earn this badge.   Enable access Enable access |
| <ul> <li>Site pages</li> <li>My profile</li> <li>Courses</li> </ul>                                                                                                    |                | Overview Edit details Criteria Message Recipients (0)                                                                             |
|                                                                                                    | - <            | This badge has not been earned yet.                                                                                               |
| <ul> <li>Wy profile settings</li> <li>Site administration</li> <li>Notifications</li> <li>Registration</li> <li>Advanced features</li> <li>Users</li> <li>Courses</li> <li>Grades</li> </ul> |                |                                                                                                    |
| <ul> <li>Badges</li> <li>Badges settings</li> </ul>                                                                                                    |                |                                                                                                    |

Gambar 3.9-8 Tampilan halaman "Recipients" badges

#### 3.9.3 Add a new badges

Menu ini digunakan untuk membuat *badge* baru. Langkah-langkah yang dilakukan adalah:

 Klik menu "Add a new badge" pada menu "Site Administration". Sistem akan menampilkan halaman berikut.

|                                                                                     |                 | Admin User 🔍 👻                                |
|-------------------------------------------------------------------------------------|-----------------|-----------------------------------------------|
| New badge                                                                           |                 |                                               |
| Home ► Site administration ► Badges ► .                                             | Add a new badge |                                               |
| NAVIGATION C                                                                        | ⊸ Badge details | ▶ Expand all                                  |
| <ul> <li>My home</li> <li>Site pages</li> <li>My profile</li> </ul>                 | Name*           |                                               |
| ADMINISTRATION                                                                      | Description*    |                                               |
| My profile settings                                                                 |                 |                                               |
| Site administration     Notifications     Registration     Advanced features        | Image* 🕐        | choose a file                                 |
| <ul> <li>Users</li> <li>Courses</li> <li>Grades</li> <li>Badges</li> </ul>          |                 | -                                             |
| <ul> <li>Badges settings</li> <li>Manage badges</li> <li>Add a new badge</li> </ul> |                 | You can drag and drop files here to add them. |

Gambar 3.9-9 Halaman "Add a new badge"

- 2) Klik tombol "Create badge" untuk memproses pembuatan badge baru.
- 3) Pengguna mengisi form yang tersedia
- 4) Setelah melakukan pengisian form, klik tombol "Save"

#### 3.10 Grades

Menu ini digunakan untuk melakukan pengaturan untuk nilai. Pilihan menu "Grades" terdapat pada menu "Administration".

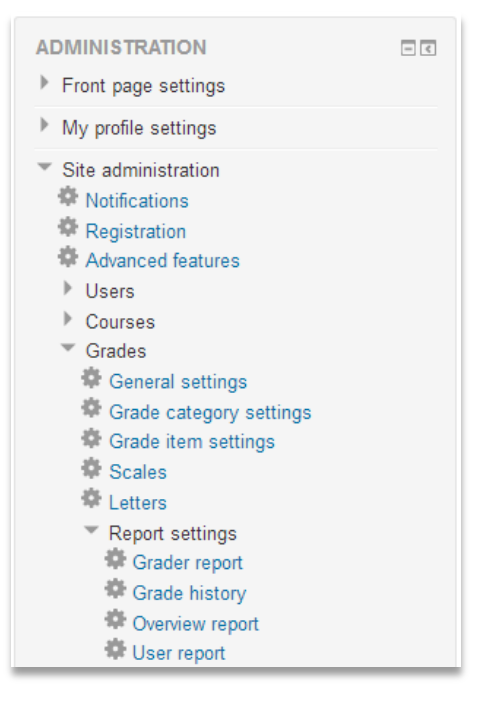

Gambar 3.10-1 Menu Administration

#### **3.10.1 General settings**

Menu ini berisikan menu umum terkait pengaturan sistem nilai. Berikut tampilan halaman pada pengaturan umum "Grade".

| Home ▶ Site administration ▶ Grades ▶ General set                                                              | tings                                                             | Blocks editing off                                                                                                    |
|----------------------------------------------------------------------------------------------------|-------------------------------------------------------------------|----------------------------------------------------------------------------------------------------|
| NAVIGATION                                                                                                    | General settings                                                  |                                                                                                    |
| Home ■ My home > Ste pages > My profile > Courses                                                              | Graded roles<br>gratescorroles                                    | Manager<br>Course creator<br>Teacher<br>Non-eding teacher<br>Student<br>Student<br>Authenticated user                                                                                                    |
| ADMIN BOOKMARKS 🔤 🕫 🕂 🕸 -                                                                                      |                                                                   | Authenticated user on frontpage Default: Student This setting allows you to control who appears on the gradebook. Users need to have at least one of these roles in a course to be shown in the gradebook for that course.                                                                                                    |
|                                                                                                    | User profile report<br>grade_profilereport                        | User report V Default: User report                                                                                                    |
| ADMINISTRATION<br>+ @ -                                                                                        | Aggregation position<br>grade_aggregationposition                 | Grade report used on user profile page.                                                                                                    |
| <ul> <li>Ste administration</li> <li>Notifications</li> <li>Registration</li> <li>Advanced features</li> </ul> | Include scales in aggregation<br>grade_includescalesinaggregation | Ina setting determines whether the category and course total columns are displayed trist or last in the gradebook reports.<br>Ø Defaul: Yes<br>You can change whether scales are to be included as numbers in all aggregated grades across all gradebooks in all courses. CAUTION: changing this<br>setting will force all aggregated grades to be recalculated.                                                                                                    |
| <ul> <li>Users</li> <li>Courses</li> <li>Grades</li> <li>General settings</li> </ul>                           | Show submitted date for hidden<br>grades<br>grade_hiddenasdate    | Default: No<br>If user can not see hidden grades show date of submission instead of '-'.                                                                                                    |
| ୍ଷି Grade category settings<br>ବି Grade ĉem settings<br>ବି Scales<br>ବ Letters<br>▶ Report settings            | Enable publishing<br>gradepublishing                              | Default: No<br>Enable publishing in exports and imports: Exported grades can be accessed by accessing a URL, without having to log on to a Moodle site. Grades can<br>be imported by accessing such a URL (which means that a Moodle site can import grades published by another site). By default only administrators may<br>use this feature, please educate users before adding required capabilities to other roles (dangers of bookmark sharing and download accelerators, IP<br>restrictions, etc.). |

Gambar 3.10-2 Halaman pengaturan umum "Grade"

#### 3.10.2 Grade category settings

Menu ini berisi pengaturan tentang kategori nilai.

| Home ► Site administration ► Grades ► C                                                                | Grade catego | ry settings                                               | Blocks ed                                                                                                    | iting off |
|----------------------------------------------------------------------------------------------------|--------------|-----------------------------------------------------------|----------------------------------------------------------------------------------------------------|-----------|
| NAVIGATION                                                                                             |              | Grade category set                                        | ettings                                                                                                    |           |
| Home<br>My home<br>Site pages                                                                          |              | Hide forced settings<br>grade_hideforcedsettings          | B Default: Yes<br>po not show forced settings in grading UL                                                                                                    |           |
| My profile                                                                                             |              | Aggregation                                               | Natural V Force Advanced                                                                                                    |           |
| Courses                                                                                                |              | 5                                                         | Default: Natural<br>The aggregation determines how grades in a category are combined, such as                                                                                                    |           |
| ADMIN BOOKMARKS                                                                                        |              |                                                           | Mean of grades - The sum of all grades divided by the total number of grades     Median of grades - The middle grade when grades are arranged in order of size     Lowest grade                               |           |
| Bookmark this page                                                                                     |              |                                                           | <ul> <li>Highest grade</li> <li>Mode of grades - The grade that occurs the most frequently</li> <li>Natural - The sum of all grade values scaled by weight</li> </ul>                                         |           |
|                                                                                                    |              | Available aggregation types<br>grade_aggregations_visible | s Mean of grades<br>™ Weighted mean of grades<br>Simple weighted mean of grades                                                                                                    |           |
| ** Ste administration<br>登 Notifications<br>静 Registration<br>静 Advanced features<br>ト Upper           |              |                                                           | Inean of grades (with extra creats)<br>Median of grades<br>Lowest grade<br>Highest grade<br>Node of grades<br>Natural                                                                                         |           |
| <ul> <li>Courses</li> <li>Grades</li> <li>General settings</li> <li>Grade category settings</li> </ul> |              | Exclude empty grades                                      | Default: Natural<br>Select all aggregation types that should be available. Hold down the Ctri key to select multiple items.                                                                                   |           |
| <ul> <li>Grade item settings</li> <li>Scales</li> <li>Letters</li> </ul>                               |              | Arac afficherviù Araci                                    | Default Yes, Advanced<br>An empty grade is a grade which is missing from the gradebook. It may be from an assignment submission which has not yet been graded or fro<br>which has not yet been attempted etc. | om a quiz |
| Report settings     Badges                                                                             |              |                                                           | This setting determines whether empty grades are not included in the aggregation or are counted as minimal grades, for example 0 for an assign graded between 0 and 100.                                      | iment     |

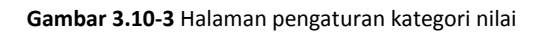

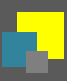

#### 3.10.3 Grade item settings

Menu ini berisi tentang pengaturan tipe nilai yang diberikan. Apakah berupa huruf, angka, persentase, dan lain-lain.

| Home ► Site administration ► Grades                                                                                                    | ▶ Grade item setti | ings                                              | Blocks editing off                                                                                                    |
|----------------------------------------------------------------------------------------------------|--------------------|---------------------------------------------------|----------------------------------------------------------------------------------------------------|
| NAVIGATION                                                                                                    |                    | Grade item settings                               | 3                                                                                                    |
| Home<br>My home<br>Site pages<br>My profile<br>Courses                                                                                                    |                    | Grade display type<br>grave_osplaytype            | Real         De fault: Real           This setting determines how grades are displayed in the grader and user reports.         Real-Actual grades           • Real-Actual grades         • Percentage           • Letter - Letters or words are used to represent a range of grades |
| ADMIN BOOKMARKS<br>Bookmark this page                                                                                                    |                    | Overall decimal points<br>grade_decimapoints      | Default 2     This setting determines the number of decimal points to display for each grade. It has no effect on grade calculations, which are made with an accuracy of 5 decimal places.                                                                                          |
| ADMINISTRATION My profile settings                                                                                                    |                    | Advanced grade item options<br>grade_tem_advanced | Lem mito D number Grade type Scale Minimum grade Maximum grade                                                                                                    |
| <ul> <li>✓ Site administration</li> <li>♦ Notifications</li> <li>♦ Registration</li> <li>♥ Advanced features</li> <li>▶ Users</li> <li>▶ Courses</li> <li>♥ Grades</li> <li>♥ Grades</li> </ul> |                    |                                                   | Grade to pass Offset Mutplicator Grade display type Default: Rem info, D number, Grade to pass, Offset, Multiplicator, Grade display type, Overall decimal points, Hidden until, Lock after Select all elements that should be displayed as advanced when editing grade items.      |
| Grade category settings<br>Grade item settings<br>Scales<br>Letters<br>Report settings                                                                                                    |                    |                                                   | Save changes                                                                                                    |

Gambar 3.10-4 Halaman pengaturan item penilaian

#### **3.10.4 Scales**

Menu ini digunakan untuk menentukan skala penilaian.

| NAVIGATION<br>Home<br>■ My home<br>▶ Site pages                                                                                                    | - < | Custom scales                                                                      |      |      |
|----------------------------------------------------------------------------------------------------|-----|------------------------------------------------------------------------------------|------|------|
| My profile                                                                                                    |     |                                                                                    |      |      |
| Courses                                                                                                    |     | Scale                                                                              | Used | Edit |
|                                                                                                    |     | Sistem A                                                                           | No   | Φ×   |
| ADMIN BOOKMARKS                                                                                                    | - < | E, D, C, B, A                                                                      |      |      |
| Bookmark this page                                                                                                    |     | Sistem B<br>"Disappointing, Not good enough, Average, Good, Very good, Excellent!" | No   | ο×   |
| ADMINISTRATION                                                                                                    | - < |                                                                                    |      |      |
| My profile settings                                                                                                    |     | Add a new scale                                                                    |      |      |
| <ul> <li>Site administration</li> <li>Notifications</li> <li>Registration</li> <li>Advanced features</li> <li>Users</li> <li>Courses</li> <li>Grades</li> <li>General settings</li> <li>Grade category settings</li> <li>Grade ltem settinos</li> </ul> |     |                                                                                    |      |      |

Gambar 3.10-5 Halaman skala nilai

#### 3.10.5 Letters

Halaman ini berisi daftar skala nilai dalam huruf. Berikut tampilan halaman "Letters".

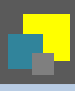

| Moodle: Letters                                                | : View          |               |         |                 |  |
|----------------------------------------------------------------|-----------------|---------------|---------|-----------------|--|
| Home ► Site administration ► G                                 | rades 🕨 Letters |               |         |                 |  |
| NAVIGATION<br>Home<br>* My home                                |                 | Grade letters | Edi     | t grade letters |  |
| Site pages                                                     |                 | Highest       | Lowest  | Letter          |  |
| <ul> <li>My profile</li> <li>Courses</li> </ul>                |                 | 100.00 %      | 93.00 % | A               |  |
|                                                                |                 | 92.99 %       | 90.00 % | A-              |  |
| ADMIN BOOKMARKS                                                | - <             | 89.99 %       | 87.00 % | B+              |  |
| Bookmark this page                                             |                 | 86.99 %       | 83.00 % | В               |  |
|                                                                |                 | 82.99 %       | 80.00 % | B-              |  |
| ADMINISTRATION                                                 | = <             | 79.99 %       | 77.00 % | C+              |  |
| My profile settings                                            |                 | 76.99 %       | 73.00 % | С               |  |
| <ul> <li>Site administration</li> <li>Notifications</li> </ul> |                 | 72.99 %       | 70.00 % | C-              |  |
| Registration                                                   |                 | 69.99 %       | 67.00 % | D+              |  |
| <ul> <li>Advanced features</li> <li>Users</li> </ul>           |                 | 66.99 %       | 60.00 % | D               |  |
| Courses                                                        |                 | 59.99 %       | 0.00 %  | F               |  |
| Grade category settings                                        |                 |               | Edit    | t grade letters |  |

#### Gambar 3.10-6 Halaman Letters

#### 3.10.6 Report settings

Pada menu ini terdapat beberapa submenu untuk pengaturan laporan nilai. Ada pun submenu tersebut adalah :

- Grader report : Berisi pengaturan tampilan laporan penilaian
- Grade history : Berisi pengaturan jumlah entri history per-halaman
- Overview report : Terdapat pengaturan pilihan suatu total nilai ditampilkan atau tidak
- User report : Berisi pengaturan tampilan *report* untuk pengguna

#### 3.11 Administrasi Course

Untuk melakukan pengaturan pada *course*, pengguna dapat memilih menu "Courses" yang ada pada menu "Administration".

#### 3.11.1 Course default settings

Menu ini merupakan menu utama untuk melakukan pengaturan pada *course*. Berikut tampilan halaman pengaturan *course*.

|                                                                      |                |                                                                                                    | Admin User 🙎 👻                                                                                                    |
|----------------------------------------------------------------------|----------------|----------------------------------------------------------------------------------------------------|----------------------------------------------------------------------------------------------------|
| Course defau                                                         | ult settii     | ngs                                                                                                    |                                                                                                    |
| Home   Site administration                                           | ► Courses ► C  | Course default settings                                                                                 |                                                                                                    |
| NAVIGATION<br>Home<br>My home<br>Site pages<br>My profile<br>Courses | -<             | This page allows you to configure the fro<br>Administration menus.<br>Visible<br>moodlecourse   visible | In page and name of this new site. You can come back here later to change these settings any time using the Show  Default: Show This setting determines whether the course appears in the list of courses. Apart from teachers and administrators, users are not allowed to enter the course. |
| ADMIN BOOKMARKS                                                      | -<<br>∳ ∳-     | Format<br>moodlecourse   format                                                                         | Weekly format   Default: Weekly format  The course main page will be displayed in this format.                                                                                                    |
| Bookmark this page                                                   |                | Maximum number of sections<br>moodlecourse   maxsections                                                | 52         Default: 52           The maximum value in the number of sections dropdown menu (applies to certain course formats only).                                                                                                    |
| ADMINISTRATION  My profile settings                                  | ) = -<br>ج ÷ + | Number of sections moodlecourse   numsections                                                           | 10 • Default: 10<br>Number of sections in the course (applies to certain course formats only).                                                                                                    |
| Site administration     Notifications                                |                | Hidden sections<br>moodlecourse   hiddensections                                                        | Hidden sections are shown in collapsed form                                                                                                    |

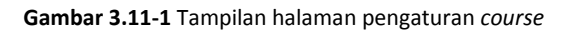

Pada halaman tersebut ada beberapa poin pengaturan, yaitu :

#### **Course format**

| Format                     | : | Menentukan format tampilah course                            |
|----------------------------|---|--------------------------------------------------------------|
| Maximum number of sections | : | Menentukan nilai maksimal pada dropdown menu sesi            |
| Number of sections         | : | Menentukan jumlah sesi pada <i>course</i>                    |
| Hidden sections            | : | Menentukan sesi apa saja yang akan disembunyikan             |
| Course layout              | : | Menentukan apakah seluruh course ditampilkan dalam satu      |
|                            |   | halaman atau dibagi atas beberapa halaman                    |
| Appearance                 |   |                                                              |
| Force Language             | : | Pilihan apakah ada ketentuan untuk memakai suatu bahasa      |
|                            |   | khusus                                                       |
| News items to show         | : | Menentukan jumlah item baru pada forum berita suatu          |
|                            |   | halaman <i>course</i>                                        |
| Show gradebook to students | : | Pilihan apakah nilai bisa dilihat oleh pelajar atau tidak    |
| Show activity reports      | : | Pilihan apakah laporan aktivitas akan ditampilkan atau tidak |
| Files and uploads          |   |                                                              |
| Maximum upload size        | : | Jumlah maksimum <i>file</i> yang bisa diunggah               |
| Completion tracking        | : | Jika diset "enable", maka completion condition akan          |
|                            |   | dimasukkan ke pengaturan aktivitas                           |
| Groups                     |   |                                                              |
| Group mode                 | : | Memungkinkan pengguna untuk mengatur apakah ada atau         |

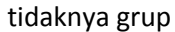

Force

: Pilihan untuk mewajibkan aktivitas di dalam suatu *course* harus dikerjakan dalam bentuk grup

#### 3.11.2 Course request

Menu ini digunakan untuk permintaan pemberitahuan untuk suatu course tertentu.

|                                         |               |                                                                    | Admin User 🔍 👻                                                                                               |
|-----------------------------------------|---------------|--------------------------------------------------------------------|----------------------------------------------------------------------------------------------------|
| Course reque                            | est           |                                                                    |                                                                                                    |
| Home   Site administration              | ► Courses ► C | course request                                                     |                                                                                                    |
| NAVIGATION                              | - €           | This page allows you to configure the fro<br>Administration menus. | nt page and name of this new site. You can come back here later to change these settings any time using the  |
|                                         | ÷ ÷ ·         | Enable course requests                                             | Default: No                                                                                                  |
| Home                                    |               | enablecourserequests                                               | This will allow any user to request a course be created.                                                     |
| My home                                 |               |                                                                    |                                                                                                    |
| Site pages                              |               | Default category for course requests                               | Science V Default: Science                                                                                   |
| My profile                              |               | defaultrequestcategory                                             | Courses requested by users will be automatically placed in this category                                     |
| Courses                                 |               |                                                                    | ourous requisitions of action and any prover in the category.                                                |
|                                         |               | Enable category selection                                          | Default: No                                                                                                  |
|                                         |               | requestcategoryselection                                           | Allow the selection of a category when requesting a course.                                                  |
| ADMIN BOOKMARKS                         | - <           |                                                                    |                                                                                                    |
|                                         | ÷ ÷ ·         | Course request notification                                        | Nobody                                                                                                    |
| Bookmark this page                      |               | courserequestnotify                                                | Admin User                                                                                                   |
|                                         |               |                                                                    | Default: Nobody                                                                                              |
| ADMINISTRATION                          | - <           |                                                                    | Users who will be notified when a course is requested. Only users who can approve course requests are listed |
|                                         | ÷ ÷-          |                                                                    | here.                                                                                                    |
| h Museu file antile an                  |               |                                                                    |                                                                                                    |
| wy prome settings                       |               |                                                                    |                                                                                                    |
| <ul> <li>Site administration</li> </ul> |               |                                                                    | Save changes                                                                                                 |
| Notifications                           |               |                                                                    |                                                                                                    |
| ittp://localhost/moodle                 |               |                                                                    |                                                                                                    |

Gambar 3.11-2 Tampilan halaman "Course request"

Pada halaman ini terdapat beberapa pengaturan, yaitu :

| Enable course requests               | : | Memungkinkan adanya permintaan notifikasi               |
|--------------------------------------|---|---------------------------------------------------------|
| Default category for course requests | : | Course yang diminta oleh pengguna akan otomatis         |
|                                      |   | ditempatkan dalam kategori tertentu                     |
| Enable category selection            | : | Memungkinkan pemilihan kategori ketika meminta          |
|                                      |   | course                                                  |
| Course request notification          | : | Pilihan untuk permintaan notifikasi suatu <i>course</i> |

#### 3.11.3 Backups

Menu ini digunakan untuk mengatur cadangan informasi dari masing-masing *course* yang ada pada aplikasi.

#### 3.11.3.1 General backup defaults

Pada halaman ini, bberisi konfigurasi tentang penentuan peran, *block*, filter, komentar, log, *history*, dan hal lain yang menyangkut informasi umum mengenai *course*.

|                                                                      |               |                                                                                                    | ٩                                                                                                    | Admin User                                                    |
|----------------------------------------------------------------------|---------------|----------------------------------------------------------------------------------------------------|----------------------------------------------------------------------------------------------------|---------------------------------------------------------------|
| General back                                                         | up defa       | aults                                                                                                    |                                                                                                    |                                                               |
| Home   Site administration                                           | ► Courses ► E | Backups 🕨 General backup defaults                                                                          |                                                                                                    |                                                               |
| NAVIGATION<br>Home<br>My home<br>Site pages<br>My profile<br>Courses | - €<br>∲ ∲ v  | This page allows you to configure the fro<br>Administration menus.<br>Keep logs for<br>backup   bgilfetime | Int page and name of this new site. You can come back here later to change these settings an<br>30 days  Default: 30 days This specifies the length of time you want to keep backup logs information. Logs that are old automatically deleted. It is recommended to keep this value small, because backup logged in huge. | y time using the<br>er than this age are<br>iformation can be |
| ADMIN BOOKMARKS                                                      |               | Include users<br>backup   backup_general_users                                                             | Default: Yes<br>Sets the default for whether to include users in backups.                                                                                                    | Locked                                                        |
| Bookmark this page                                                   |               | Anonymise information<br>backup   backup_general_anonymize                                                 | Default: No<br>If enabled all information pertaining to users will be anonymised by default.                                                                                                    | Locked                                                        |
| ADMINISTRATION                                                       |               | Include role assignments<br>backup   backup_general_role_assignments                                       | Default: Yes<br>If enabled by default roles assignments will also be backed up.                                                                                                    | Locked                                                        |
| My profile settings     Site administration                          |               | Include activities and resources<br>backup   backup_general_activities                                     | <ul> <li>Default: Yes</li> <li>Sets the default for including activities in a backup.</li> </ul>                                                                                                    | Locked                                                        |
| Pedistration                                                         |               | Include blocks                                                                                             | Ø Default: Yes                                                                                                    | Locked                                                        |

Gambar 3.11-3 Halaman "General backup default"

#### 3.11.3.2 General import defaults

Halaman ini berisi pengaturan jumlah maksimal daftar course yang bisa diimport.

|                                         |                 |                                                                    |                                      | Admin User 🔍 👻                                                           |
|-----------------------------------------|-----------------|--------------------------------------------------------------------|--------------------------------------|--------------------------------------------------------------------------|
| General impo                            | ort defa        | ults                                                               |                                      |                                                                          |
| Home  Site administration               | n ▶ Courses ▶ E | Backups 🕨 General import defaults                                  |                                      |                                                                          |
| NAVIGATION                              |                 | This page allows you to configure the fro<br>Administration menus. | nt page and name of this new site. Y | You can come back here later to change these settings any time using the |
|                                         | + + + + -       | Maximum number of courses listed for                               | 10                                   | Default: 10                                                              |
| Home<br>My home                         |                 | IMPOΠ<br>backup   import_general_maxresults                        | This controls the number of course   | as that are listed during the first step of the import process           |
| Site pages                              |                 |                                                                    |                                      |                                                                          |
| Courses                                 |                 |                                                                    | Save changes                         |                                                                          |
| ADMIN BOOKMARKS                         | - <             |                                                                    |                                      |                                                                          |
|                                         | ф. ф            |                                                                    |                                      |                                                                          |
| Bookmark this page                      |                 |                                                                    |                                      |                                                                          |
| ADMINISTRATION                          |                 |                                                                    |                                      |                                                                          |
|                                         | ÷ ÷             |                                                                    |                                      |                                                                          |
| My profile settings                     |                 |                                                                    |                                      |                                                                          |
| <ul> <li>Site administration</li> </ul> |                 |                                                                    |                                      |                                                                          |

Gambar 3.11-4 Halaman "General import default"

#### 3.11.3.3 Automated backup setup

Halaman ini berisi pengaturan untuk melakukan *backup* secara otomatis atau manual. Jadwal *automatic backup* dapat diatur pada hari dan jam tertentu. Selain itu, juga bisa ditentukan penyimpanan *backup file*.

| Automated backup setup         Home > Site administration > Courses > Backups > Automated backup setup         NAVIGATION         + * *         Home         My nome         > Site pages         > My profile         > Courses         Schedule         Schedule         Schedule         Schedule         Sunday         Tuesday         Wednescday                                                                                                    |                                                                |                                                              | Admin User 🔍 👻                                                                                                    |
|----------------------------------------------------------------------------------------------------|----------------------------------------------------------------|--------------------------------------------------------------|----------------------------------------------------------------------------------------------------|
| Home > Site administration > Courses > Backups > Automated backup setup         NAVIGATION         + & *         Home         My home         > Site pages         > My profile         > Courses         Schedule         Schedule         Schedule         Sunday         + & * *         + & * *                                                                                                    | Automated b                                                    | ackup setup                                                  |                                                                                                    |
| NAVIGATION       Image: This page allows you to configure the front page and name of this new site. You can come back here later to change these settings any time using the Administration menus.         Home       Image: Administration menus.         My home       Disabled       Default: Disabled         Step pages       Default: Disabled       Choose whether or not to do automated backups. If manual is selected automated backups will be possible by through the automated backups CLI script. This can be done either manually on the command line or the cron.         ADMIIN BOOKMARKS       Image: Administration weekdays       Monday         + & * -       Image: This dage | Home   Site administration                                     | ► Courses ► Backups ► Automated backup setup                 |                                                                                                    |
| Active     Disabled     Disabled     Default: Disabled     Default: Disabled     Choose whether or not to do automated backups. If manual is selected automated backups will be possible     by through the automated backups CLI script. This can be done either manually on the command line or th     cron.     ADMIN BOOKMARKS     ADMIN BOOKMARKS     Torestary     Friday                                                                                                    | NAVIGATION                                                     | This page allows you to configure t<br>Administration menus. | the front page and name of this new site. You can come back here later to change these settings any time using the                                                                                                    |
| Home       backup   backup_auto_active         My home       backup   backup_auto_active         Site pages       Choose whether or not to do automated backups. If manual is selected automated backups will be possible by through the automated backups CLI script. This can be done either manually on the command line or th cron.         My profile       Courses         Schedule       Sunday         backup   backup_auto_weekdays       Monday         Tuesday       Thursday         Friday       Friday                                                                                                    |                                                                | + + - A                                                      | Ctive Disabled  Default: Disabled                                                                                                    |
| Courses     Schedule     backup   backup_suto_weekdays     Monday     Tuesday     Wednesday     Wednesday     Thursday     Friday                                                                                                    | Home My home Site pages My profile                             | backup   backup_auto_                                        | chive<br>Choose whether or not to do automated backups. If manual is selected automated backups will be possible only<br>by through the automated backups CLI script. This can be done either manually on the command line or through<br>cron. |
| ADMIN BOOKMARKS                                                                                                    | Courses                                                        | Sche<br>backup   backup_auto_wee                             | dule Sunday<br>Monday Monday                                                                                                    |
| Thuay                                                                                                    | ADMIN BOOKMARKS                                                |                                                              | Tuesday     Thursday     Fidax                                                                                                    |
| Bookmark this page Saturday Default: None                                                                                                    | Bookmark this page                                             |                                                              | Saturday<br>Default: None                                                                                                    |
| ADMINISTRATION                                                                                                    | ADMINISTRATION                                                 | ini C                                                        | te at<br>Choose which days or the week to perform automated backups.<br>te at<br>Choose what time automated backups should run at.                                                                                                    |
| Site administration     Automated backup storage     Course backup filearea     Default: Course backup filearea     Default: Course backup filearea                                                                                                    | <ul> <li>Site administration</li> <li>Notifications</li> </ul> | Automated backup sto<br>backup   backup_auto_st              | rage Course backup filearea                                                                                                    |

Gambar 3.11-5 Halaman "Automated backup setup"

#### 3.11.4 Upload courses

Pada halaman ini, pengguna dapat mengunggah suatu course file.

|                                                                |             |                             | Admin User 🔍 💌                                |
|----------------------------------------------------------------|-------------|-----------------------------|-----------------------------------------------|
| Installation                                                   |             |                             |                                               |
| Home   Site administration                                     | ► Courses ► | Upload courses   Settings   |                                               |
| NAVIGATION                                                     | - €<br>+ ÷  | Upload courses <sub>③</sub> |                                               |
| Home My home Site pages                                        |             | ⊸General                    |                                               |
| <ul> <li>My profile</li> <li>Courses</li> </ul>                |             | File* 🕐                     | Choose a file                                 |
| ADMIN BOOKMARKS                                                |             |                             | -                                             |
| Bookmark this page                                             |             |                             | You can drag and drop files here to add them. |
| ADMINISTRATION                                                 |             | CSV delimiter 💿             | . •                                           |
| My profile settings                                            | ⊕ ⊕×        | Encoding ⑦                  | UTF-8 •                                       |
| <ul> <li>Site administration</li> <li>Notifications</li> </ul> |             | Preview rows 💿              | 10 •                                          |

Gambar 3.11-6 Halaman pengunggahan course

# 3.12 Question Bank

Berikut ini adalah pengaturan bank soal oleh admin.

#### 3.12.1 Questions

Pada halaman ini terdapat pilihan untuk membuat pertanyaan baru.

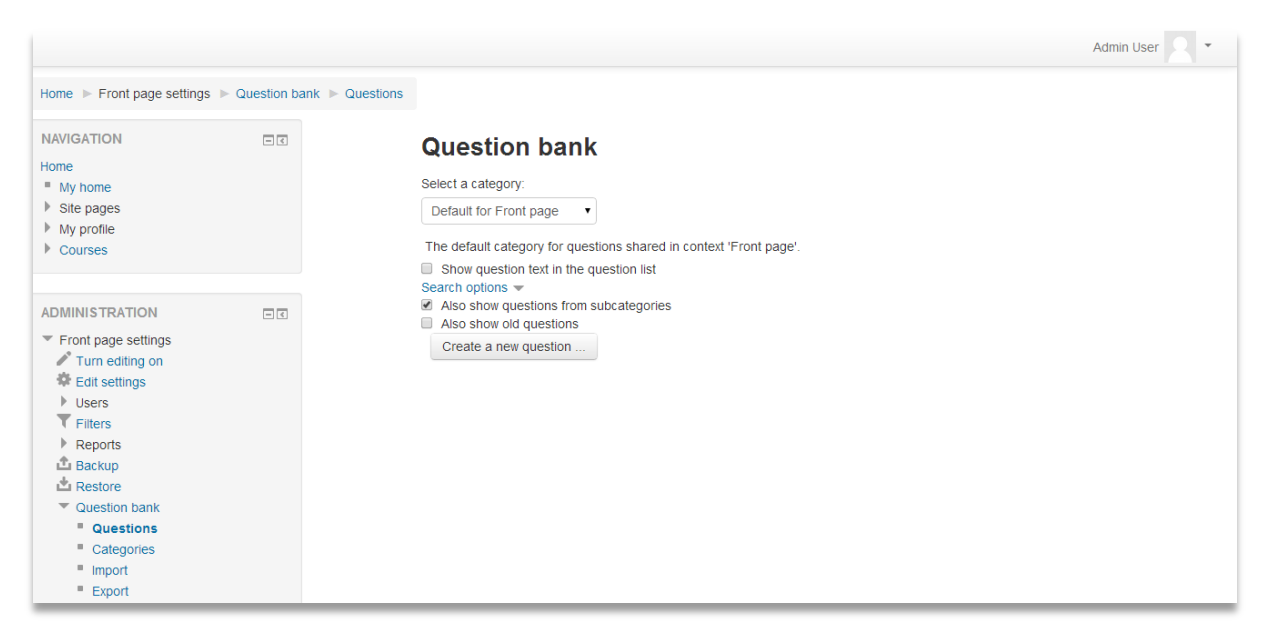

Gambar 3.12-1 Halaman "Question Bank"

Langkah-langkah untuk membuat pertanyaan adalah sebagai berikut :

1) Klik tombol "Create a new question". Sistem akan menampilkan *pop up dialog* tipe pertanyaan yang akan dibuat.

| Choose                                                                                                    | a question type to add                         |
|----------------------------------------------------------------------------------------------------|------------------------------------------------|
| QUESTIONS                                                                                                    | Select a question type to see its description. |
| 2+2 Calculated                                                                                                    |                                                |
| Calculated multichoice                                                                                                    |                                                |
| Calculated simple                                                                                                    |                                                |
| Embedded answers (Cloze)                                                                                                    |                                                |
| O 🧱 Essay                                                                                                    |                                                |
| O 🗄 Matching                                                                                                    |                                                |
| O 🗄 Multiple choice                                                                                                    |                                                |
| O 🖆 Numerical                                                                                                    |                                                |
| In the second second |                                                |
| 🔘 📼 Short answer                                                                                                    |                                                |
| • • True/False                                                                                                    |                                                |
| OTHER                                                                                                    |                                                |
| O 🖬 Description                                                                                                    |                                                |
| Add                                                                                                    | Cancel                                         |

Gambar 3.12-2 Pop up dialog tipe pertanyaan

Berikut tipe-tipe pertanyaan yang tersedia :

| Calculated               | : | Untuk pertanyaan yang bersifat numerik                                                                                                    |
|--------------------------|---|----------------------------------------------------------------------------------------------------|
| Calculated multichoice   | : | Untuk pertanyaan yang bersifat numerik dengan pilihan<br>ganda                                                                                                    |
| Calculated simple        | : | Versi sederhana dari pertanyaan hitungan yang seperti<br>pertanyaan numerik tetapi dengan angka yang digunakan<br>dipilih secara acak dari satu set saat kuis diambil |
| Embedded answers (Cloze) | : | Pertanyaan dengan jawaban berupa teks dengan<br>parameter kebenaran berdasarkan petunjuk atau kata<br>kunci tertentu yang didefinisikan pengguna                      |
| Essay                    | : | Memungkinkan respon jawaban berupa teks, dan<br>penilaian dilakukan secara manual                                                                                     |
| Matching                 | : | Pertanyaan mencocokkan antara satu sama lain yang<br>telah didaftarkan                                                                                                |
| Multiple choice          | : | Pilihan ganda                                                                                                    |
| Numerical                | : | Pertanyaan dengan input jawaban berupa angka                                                                                                    |
| Random short-answer      | : | Seperti pertanyaan mencocokkan, tapi dibuat secara acak<br>dari tanya-jawab singkat dalam kategori tertentu                                                           |
| Short answer             | : | Berisi pertanyaan dengan jawaban singkat                                                                                                    |
| True/False               | : | Berisi pertanyaan dengan jawaban benar atau salah                                                                                                    |

- 2) Pilih tipe pertanyaan yang diinginkan, lalu klik tombol "Add" untuk lanjut.
- 3) Secara umum, isian dari *form* masing-masing tipe pertanyaan hampir sama. Beberapa isian yang wajib diisi yaitu :
  - Question name : Judul pertanyaan
  - Question text : Konten dari pertanyaan
  - Default mark : Standar nilai jawaban benar
- 4) Setelah melakukan pengisian *form*, klik tombol "Save change" untuk disimpan ke dalam sistem.

#### 3.12.2 Categories

Halaman ini berisi pengaturan kategori pertanyaan dan pembuatan kategori baru.

| Admin User 🔍 💌                                                                                                    |
|----------------------------------------------------------------------------------------------------|
| n bank 🕨 Categories                                                                                                    |
| Edit categories ③ Question categories for 'Front page' . Default for Front page (0) The default category for questions shared in context 'Front page'. |
| Question categories for 'System' Default for System (0) The default category for questions shared in context 'System'.                                 |
| ✓ Add category           Parent category ⑦         Default for Front page                                                                              |
| Name* Category Info                                                                                                    |
|                                                                                                    |

Gambar 3.12-3 Halaman kategori pertanyaan

Untuk menambahkan kategori, langkah-langkah yang dilakukan adalah :

1) Isi form yang ada pada halaman "Categories"

| Parent category | : | Merupakan tempat dimana kategori baru akan ditempatkan |
|-----------------|---|--------------------------------------------------------|
| Name            | : | Nama kategori                                          |
| Category info   | : | Info detail dari kategori                              |

2) Klik tombol "Add category"

#### **3.12.3 Import**

Halaman ini memungkinkan pengguna untuk memasukkan *file* pertanyaan ke dalam sistem.

|                                                                 |     |                     |                                                  | Admin User 2 - |
|-----------------------------------------------------------------|-----|---------------------|--------------------------------------------------|----------------|
| NAVIGATION<br>Home<br>= My home<br>> Site pages<br>> My profile | - < | Import questions fr | om file 🛛                                        | ▼ Collapse all |
| Courses                                                         |     | * ⑦                 | Aiken format                                     |                |
|                                                                 |     | 0                   | Blackboard                                       |                |
| ADMINISTRATION                                                  | - < | 0                   | Embedded answers (Cloze)                         |                |
| Turn editing on                                                 |     | 0                   | Examview                                         |                |
| <ul> <li>Edit settings</li> <li>Users</li> </ul>                |     | 0                   | Gift format                                      |                |
| <b>T</b> Filters                                                |     | 3                   | Missing word format                              |                |
| Reports<br>Backup                                               |     | 0                   | Moodle XML format                                |                |
| La Restore                                                      |     | 0                   | WebCT format                                     |                |
| Question bank     Questions                                     |     | ✓ General           |                                                  |                |
| Categories Import Export                                        |     | Import category ③   | Default for Front page •                         |                |
| My profile settings                                             |     |                     | Get category from file     Get context from file |                |
| Site administration                                             |     | Match grades 🕐      | Error if grade not listed •                      |                |

Gambar 3.12-4 Halaman import question

Langkah-langkah untuk memasukkan file pertanyaan adalah :

- 1) Klik menu "Import" pada menu "Administration"
- 2) Isi form yang tersedia
- 3) Klik tombol "Import" untuk menyimpan *file* ke sistem

#### **3.12.4 Export**

Halaman ini digunakan untuk mengekspor file pertanyaan. Berikut halaman ekpor pertanyaan.

|                                                    |                                                 | Admin User 👤 💌                   |
|----------------------------------------------------|-------------------------------------------------|----------------------------------|
| Home ► Front page settings ► Questi                | ion bank 🕨 Export                               |                                  |
| NAVIGATION E                                       | Export questions to file                        |                                  |
| My home                                            |                                                 | <ul> <li>Collapse all</li> </ul> |
| <ul> <li>Site pages</li> <li>My profile</li> </ul> | File format                                     |                                  |
| Courses                                            | • 💮 🔘 Gift format                               |                                  |
|                                                    | Moodle XML format                               |                                  |
| ADMINISTRATION                                     | ⊙ ● XHTML format                                |                                  |
| Turn editing on Edit settings                      | ⊸ General                                       |                                  |
| ► Users<br>▼ Filters                               | Export category ⑦ Default for Front page •      |                                  |
| Reports<br>Backup                                  |                                                 |                                  |
| Restore Question bank                              |                                                 |                                  |
| Questions                                          | Export questions to file                        |                                  |
| Categories                                         |                                                 |                                  |
| Export                                             | There are required fields in this form marked * |                                  |

Gambar 3.12-5 Halaman Export Question

Beberapa hal dalam pengisian form ekspor pertanyaan adalah :

| File format*      |   |                                                                         |
|-------------------|---|-------------------------------------------------------------------------|
| Gift format       | : | Memungkinkan pertanyaan bertipe pilihan ganda, benar-salah, jawaban     |
|                   |   | singkat, pencocokan, kata yang hilang, pertanyaan numerik dan esai yang |
|                   |   | akan diimpor atau diekspor melalui file teks                            |
| Moodle XML format | : | Format Moodle khusus untuk mengimpor dan mengekspor pertanyaan          |
| XHTML format      | : | Memungkinkan semua pertanyaan dalam kategori diekspor ke satu           |
|                   |   | halaman XHTML untuk digunakan pada aplikasi lain                        |
| General           |   |                                                                         |
| Export category   | : | Menentukan pertanyaan yang akan diekspor diambil dari kategori mana     |
| * wajib diisi     |   |                                                                         |

Setelah memilih format dan kategori pertanyaan, klik tombol "Export question to file" untuk melanjutkan proses ekspor pertanyaan.

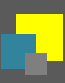

## **3.13 Private Files**

Menu ini dapat diakses pada Navigation > Home > My profile > My private files. Menu ini digunakan untuk menyimpan dan melakukan pengaturan terhadap *file* privat. Berikut tampilan halaman "My private files".

|                                                                                                    |                       |       |                                                                                                    | Admin User 🔍 🔻                        |
|----------------------------------------------------------------------------------------------------|-----------------------|-------|----------------------------------------------------------------------------------------------------|---------------------------------------|
| My private file:                                                                                                    | <b>S</b><br>ite files |       |                                                                                                    | Maximum size for new files: Unlimited |
| NAVIGATION<br>Home<br>My home<br>Site pages<br>View profile<br>View profile<br>Forum posts<br>Biogs<br>Messages<br>My private files<br>My badges<br>Notes |                       | Files | Image: Constraint of the second second s |                                       |
| Courses     ADMINISTRATION                                                                                                    |                       |       | Save changes Cancel                                                                                                    |                                       |
| <ul> <li>My profile settings</li> <li>Edit profile</li> <li>Change password</li> <li>Roles</li> </ul>                                                     |                       |       |                                                                                                    |                                       |

Gambar 3.13-1 Halaman "My private files"

Untuk melakukan penambahan *file* privat, langkah-langkah yang dilakukan adalah :

Klik icon yang ada pada halaman *private file*. Sistem akan menampilkan *pop up dialog* sebagai berikut.

|                                                                              |                  | File picker                                                                   | × |
|------------------------------------------------------------------------------|------------------|-------------------------------------------------------------------------------|---|
| fn Server files                                                              |                  |                                                                               |   |
| n Recent files                                                               |                  |                                                                               |   |
| 🖄 Upload a file                                                              |                  |                                                                               |   |
| <ul> <li>URL downloader</li> <li>Private files</li> <li>Wikimedia</li> </ul> |                  | Attachment       Pilih File       Tidak ada file yang dipilih         Save as |   |
|                                                                              | Upload this file |                                                                               |   |

Gambar 3.13-2 Pop up dialog pengunggahan file

2) Pilih *file* dari sumber yang diinginkan, isi kolom yang dibutuhkan, lalu klik tombol "Upload this file" untuk menambahkan *file*.

Untuk membuat folder pada halaman private file, langkah-langkah yang dilakukan adalah :

1) Klik *icon*, sistem akan memunculkan halaman *pop up* sebagai berikut

|                      | × |
|----------------------|---|
| New folder name      |   |
| New folder           |   |
| Create folder Cancel |   |

Gambar 3.13-3 Pop up dialog pembuatan folder

2) Klik tombol "Create folder"

Jika ingin mengunduh semua file yang ada, klik *icon*, sistem akan memproses pengunduhan *file* selanjutnya.

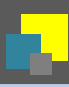

# 3.14 Participant Management

Jika ingin mengetahui siapa saja pengguna yang terdaftar pada sistem, klik menu Navigation > Site Pages > Participants pada *sidebar*. Sistem akan menampilkan halaman berikut :

| Moodle                                                             |      |                      |                            |                                |                      |            |         |       |                |
|--------------------------------------------------------------------|------|----------------------|----------------------------|--------------------------------|----------------------|------------|---------|-------|----------------|
| Home ► Site pages ► Participa                                      | ants |                      |                            |                                |                      |            |         |       |                |
| NAVIGATION                                                         |      | Inactive             | for more than              |                                |                      |            |         | Brief | lser list<br>▼ |
| Home My home Site pages Participants                               |      | Role: All Pa         | site users                 | : 6                            |                      |            |         |       |                |
| Site blogs Site badges Notes                                       |      | First nam<br>Surname | e: AIIABCDE<br>: AIIABCDEF | FGHIJKLMNOPQR<br>GHIJKLMNOPQRS | STUVWXYZ<br>TUVWXYZ  | Oitultauur | Country |       |                |
| <ul><li>Tags</li><li>Calendar</li></ul>                            |      |                      |                            | Admin User                     | aug.vion20@gmail.com | City/town  | country | now   |                |
| <ul><li>My profile</li><li>Courses</li></ul>                       |      |                      |                            | Teacher User                   | tea@tea.tea          |            |         | Never |                |
|                                                                    |      |                      |                            | Student User                   | stu@stu.stu          |            |         | Never |                |
| ADMINISTRATION                                                     | - <  |                      |                            | Ani Sunarti                    | ani@ani.ani          |            |         | Never |                |
| Turn editing on     Edit settings     Users     Filters     Booods |      |                      |                            | Budi Bagus                     | budi@budi.budi       |            |         | Never |                |
|                                                                    |      |                      | 8                          | Cinta Ibunda                   | cin@cin.com          |            |         | Never |                |

Gambar 3.14-1 Halaman Participants

Pada halaman tersebut terdapat keterangan nama, *e-mail*, kota, negara, dan data kapan akses terakhir seorang pengguna ke sistem.

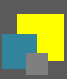

# **4** References

Id.wikipedia.org, (2015). *Moodle*. [online] Available at: http://id.wikipedia.org/wiki/Moodle [Accessed 4 Jan. 2015].

Seccareccia, Nadia. (2014) *The Library - Concordia University MTL*. Diakses dari <a href="https://www.flickr.com/photos/nadianotincluded/13825524724">https://www.flickr.com/photos/nadianotincluded/13825524724</a>>